# CIGNA FOR HEALTH CARE PROFESSIONALS WEBSITE (CignaforHCP.com)

#### **Online Precertification**

This eCourse explains how to use the website to:

- Determine if precertification is required for your Cigna patients\*
- Submit an online precertification request
- View the status of a precertification request submitted by phone, fax, or online

\* Online precertification is currently available only for patients with a Cigna ID card and is not yet available for patients with GWH-Cigna ID cards.

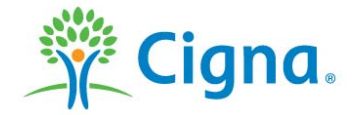

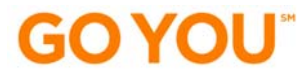

#### WHAT ARE THE ADVANTAGES OF ONLINE PRECERTIFICATION?

#### **GET ANSWERS FAST**

- Determine if precertification is required for your Cigna patients.
- Get an immediate response to your precertification request.
- Print responses for your records.
- View the status of any precertification request – including those submitted by phone or fax.

#### **INFORMATION AT YOUR FINGERTIPS**

Once you enter some basic information online, you'll receive one of three responses:

**Approved** – includes a tracking number for future inquiries.

**Service Does Not Require Precertification** – informs you that the service does not require precertification. Includes a tracking number for future inquiries.

**Pended**\* – includes the reason the request is pended and a tracking number for future inquiries.

\* Pended requests are reviewed within five business days or sooner if required by state or federal law.

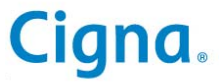

# LOG IN TO THE WEBSITE

Log in to CignaforHCP.com

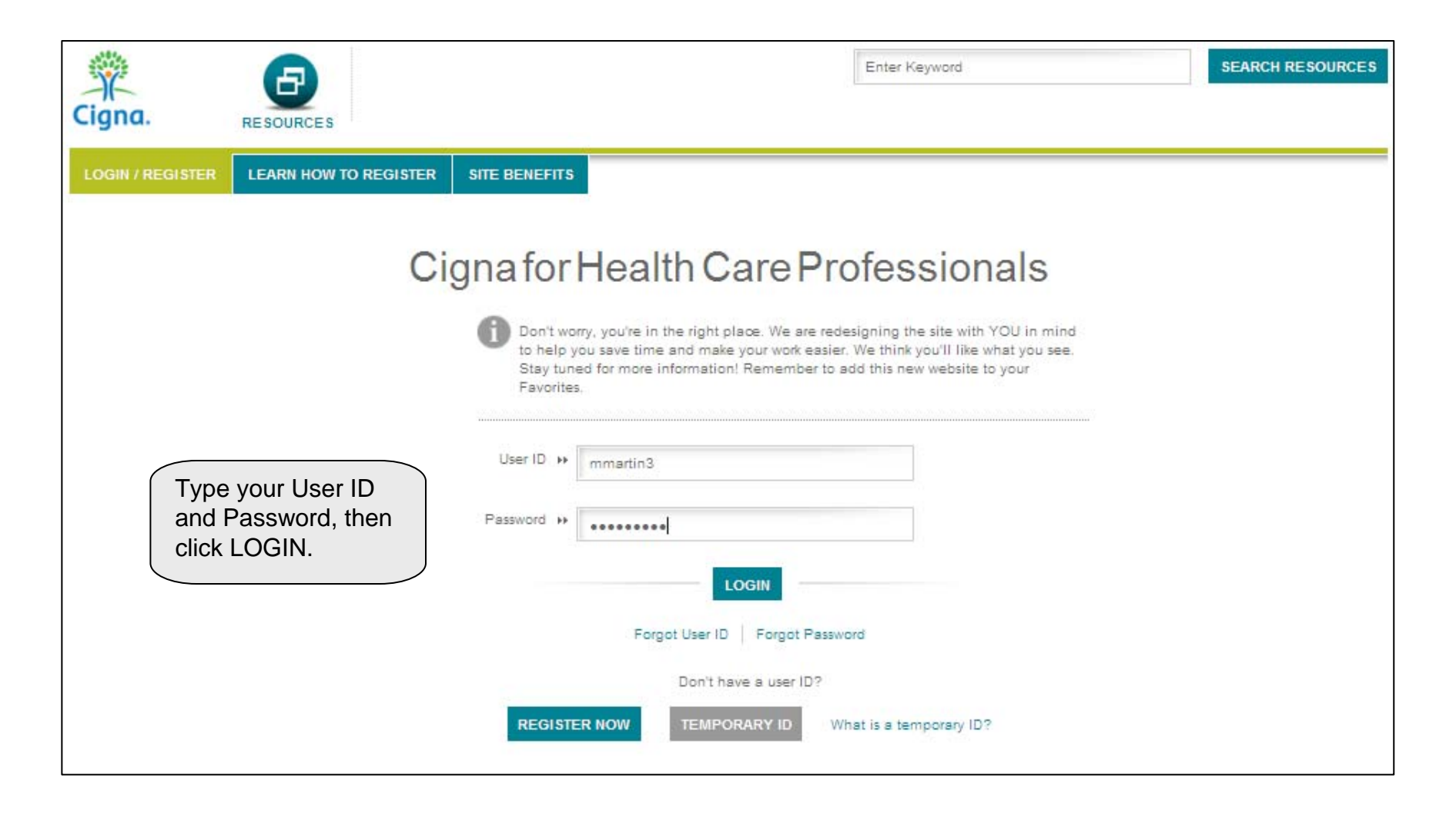

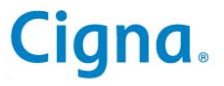

#### **VIEW & SUBMIT PRECERTIFICATIONS**

To begin, click Patients > View & Submit Precertifications

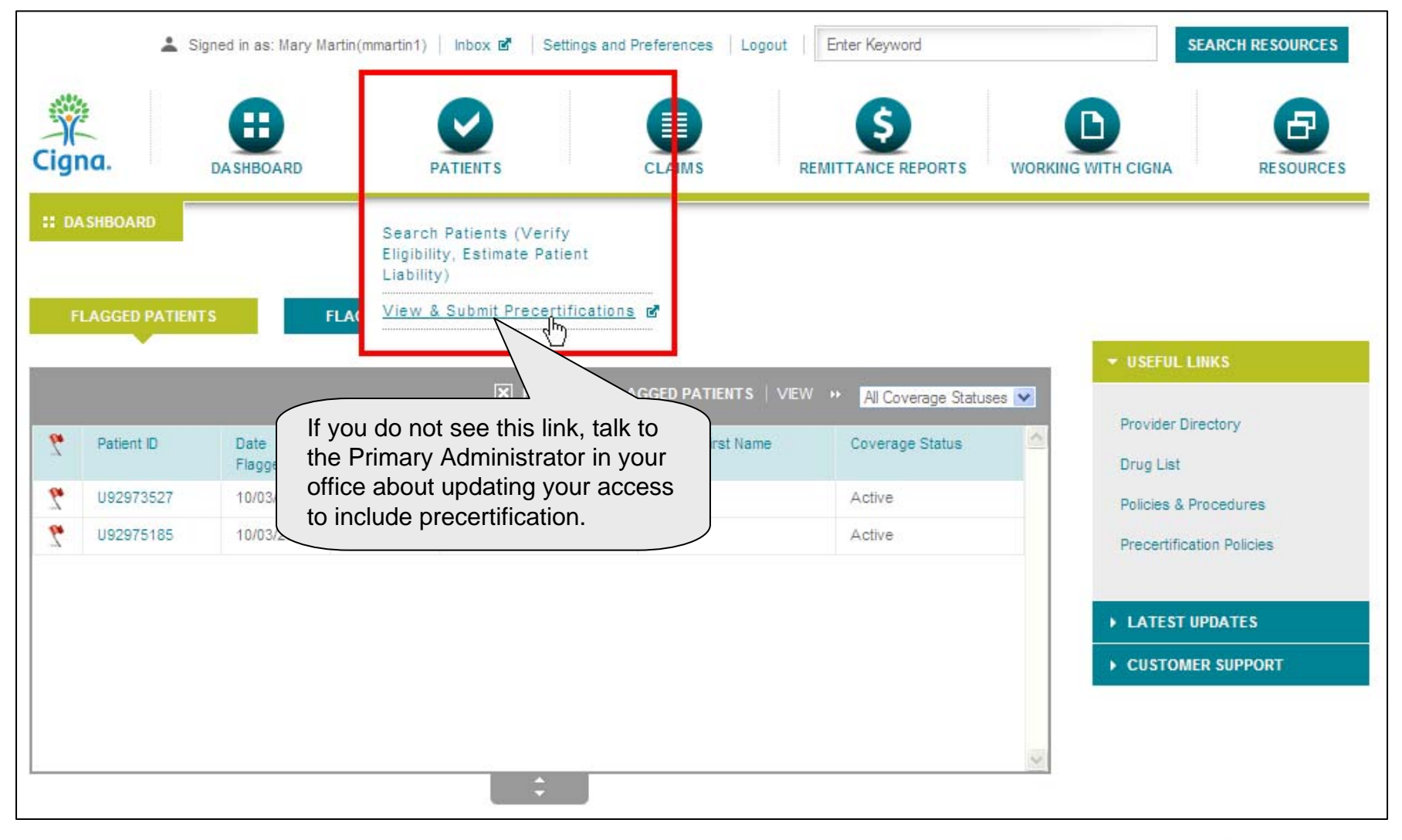

#### **VIEW & SUBMIT PRECERTIFICATIONS**

A new window will open indicating that you are entering the NaviNet website.

| Çigna.                                                                                                    |
|----------------------------------------------------------------------------------------------------|
| You are now leaving the Cigna for Health Care Professionals site.                                                                                                    |
| Links to other websites are provided for your convenience. Cigna is not responsible for their content or accuracy.<br>Information is presented without any warranty as to its reliability, accuracy, timeliness, usefulness or completeness. Any messages, advice, opinions or other information contained in any discussion area<br>should not be construed as professional advice or instruction. The opinions and information expressed are not necessarily those of Cigna. |
| The non-Cigna website's privacy practices may be different than Cigna's practices.                                                                                                    |
| Review the Online Privacy Statement                                                                                                    |
| Click ACCEPT PRIVACY<br>POLICY AND CONTINUE.                                                                                                    |

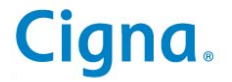

#### **VIEW & SUBMIT PRECERTIFICATIONS**

**Click Precertifications to see the three available choices** 

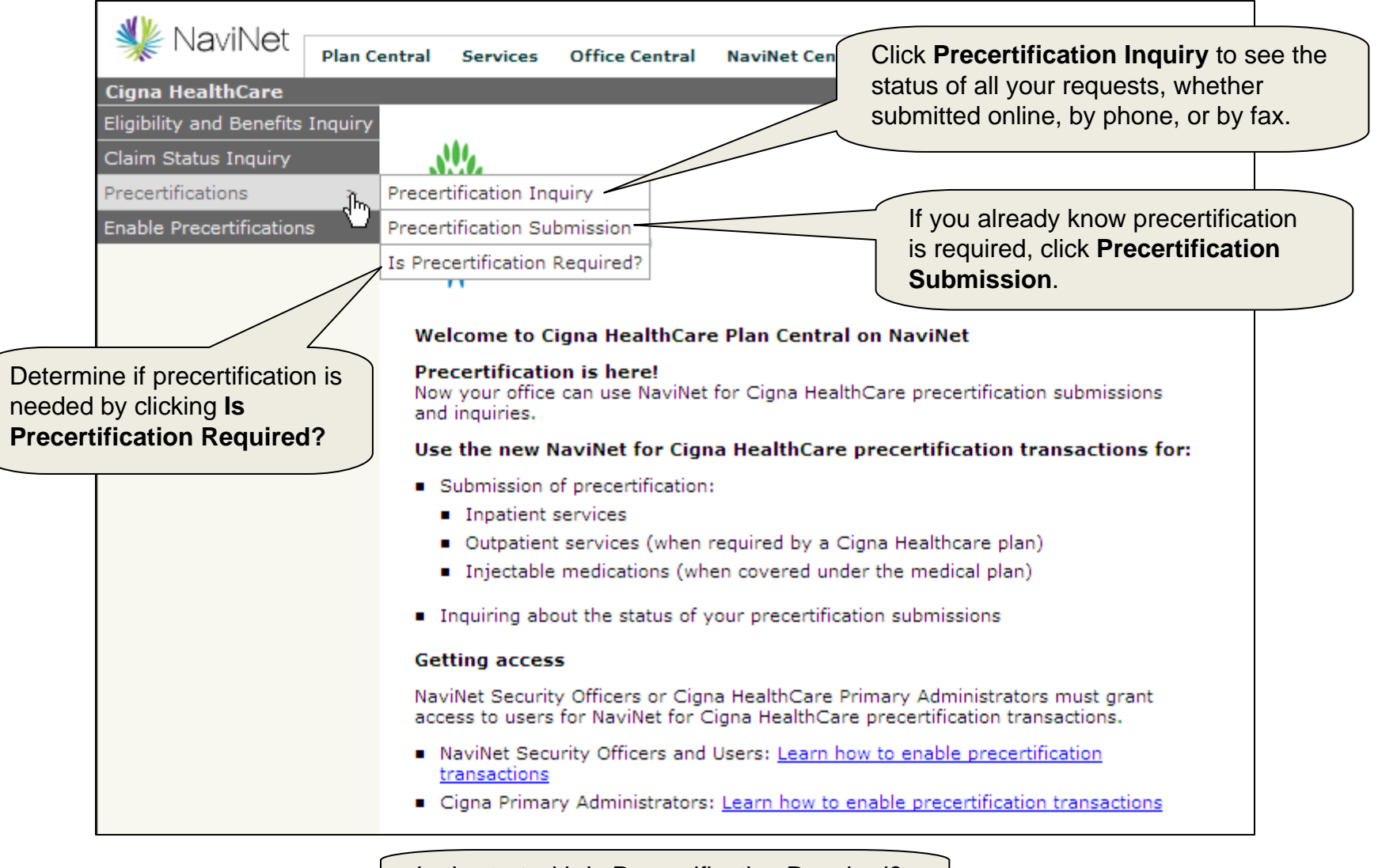

Let's start with Is Precertification Required?

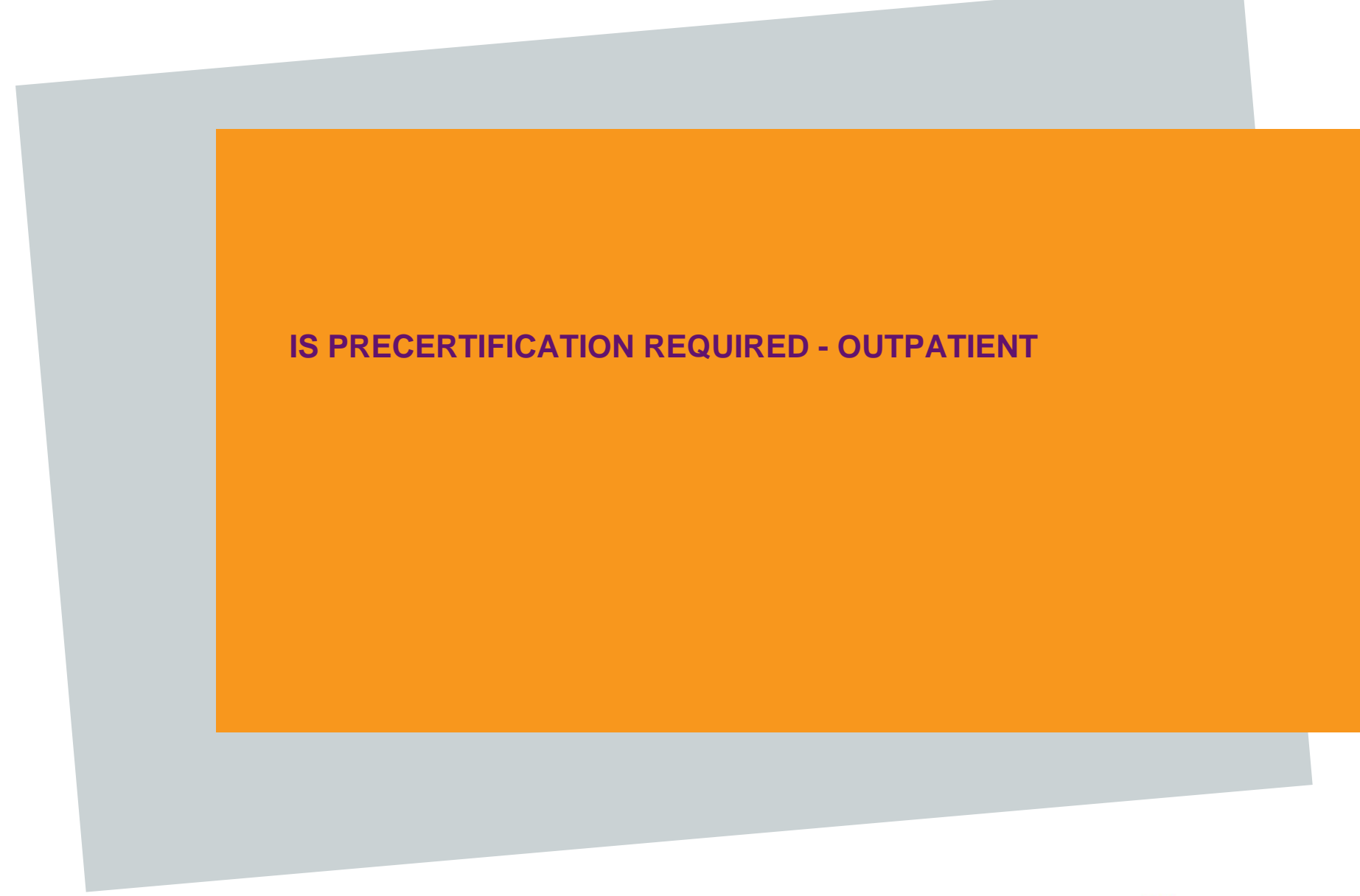

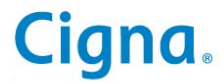

Follow the steps to conduct a member search.

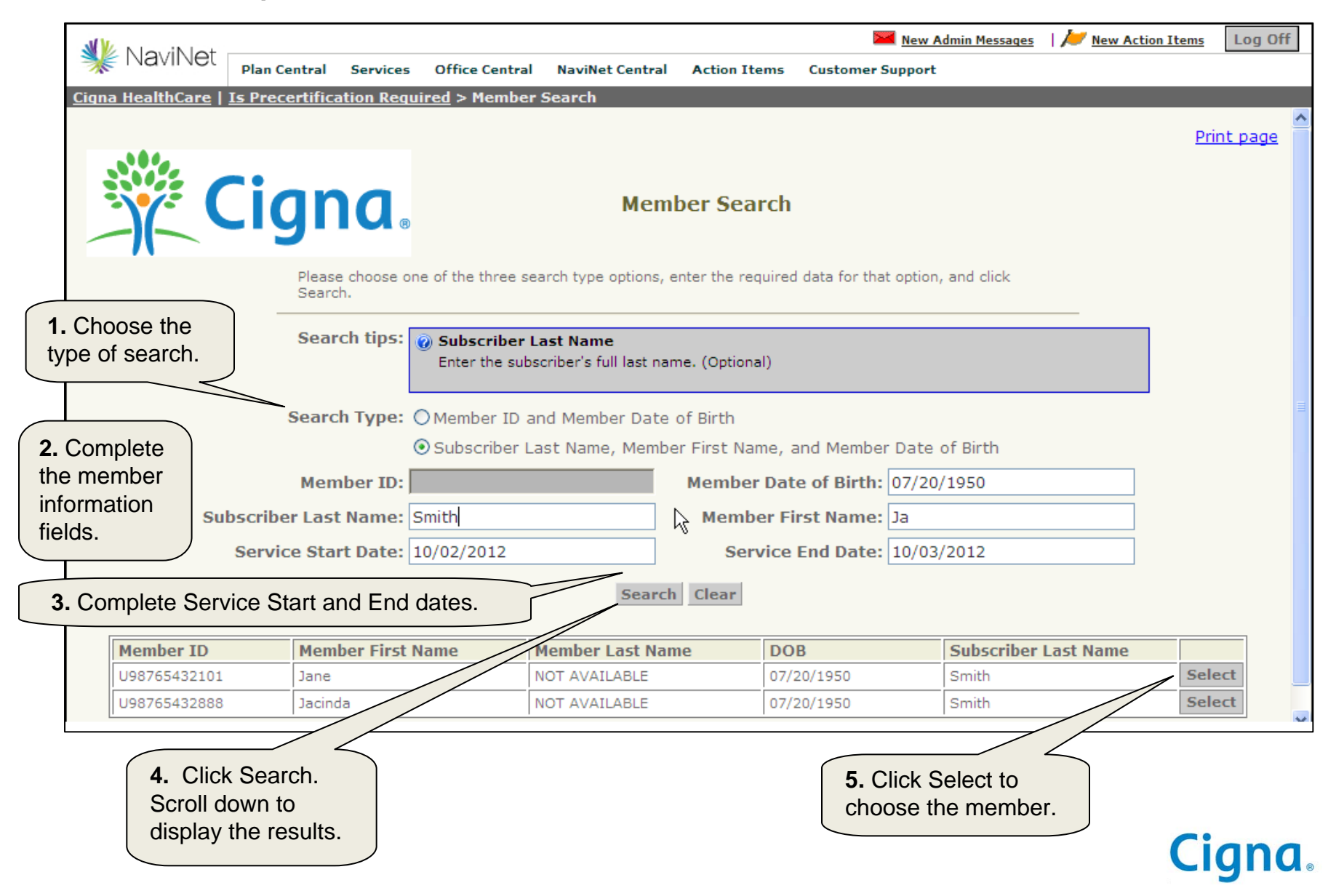

Confidential, unpublished property of Cigna. Do not duplicate or distribute. Use and distribution limited solely to authorized personnel. © 2012 Cigna

| MW                      |                                 |                             |                                 |                               |                          |                           | 🔀 <u>New Admin Me</u>                  | essages               | Mew Action Items                             | Log O    |
|-------------------------|---------------------------------|-----------------------------|---------------------------------|-------------------------------|--------------------------|---------------------------|----------------------------------------|-----------------------|----------------------------------------------|----------|
| 🐝 NaviNet               | Plan Central                    | Services                    | Office Central                  | NaviNet Cer                   | tral Acti                | on Items                  | Customer Support                       |                       |                                              |          |
| <u>Cigna HealthCare</u> | Is Precertifica                 | ation Requir                | <u>ed</u> > <u>Member</u>       | <u>Search</u> > Pre           | ecertificati             | on Reque                  | est                                    |                       |                                              |          |
|                         |                                 |                             |                                 |                               |                          |                           |                                        |                       | Pr                                           | int nade |
|                         |                                 |                             |                                 |                               |                          |                           |                                        |                       | <u></u>                                      | ine paga |
|                         |                                 |                             |                                 |                               |                          |                           |                                        |                       |                                              |          |
|                         |                                 | าต                          | na 🛛                            | IS P                          | recertifi                | cation                    | Required                               |                       |                                              |          |
| _                       | -11-                            | - 9                         |                                 |                               |                          |                           |                                        |                       |                                              |          |
|                         | Member N                        | ame: Smith                  | n, Jane                         |                               |                          |                           | Member ID: U98765                      | 432101                |                                              |          |
| S                       | ervice Start I                  | Date: 10/13                 | 3/2012                          |                               |                          | Servic                    | e End Date: 10/14/2                    | 2012                  | 1 Chassa the                                 |          |
|                         |                                 |                             |                                 |                               |                          |                           |                                        |                       | answers to the                               |          |
| Complete th             | e following q                   | uestions:                   | covered by u                    | uorkor's                      |                          |                           |                                        |                       | auestions                                    |          |
| A                       | re the request                  | eu services                 | covered by w                    | isation?                      | ×                        |                           |                                        |                       | questions.                                   | $\neg$   |
|                         | What is the l                   | Diaco of So                 | rvico for this r                |                               | spital: Ou               | testiont                  |                                        |                       | ~                                            |          |
| Dethe                   |                                 |                             |                                 |                               |                          | quatient                  |                                        |                       | •                                            |          |
| Do the                  | requested ser                   | vices involv                | /e Home Hean<br>volvo Durablo   | n Care?                       | Yes 🕑 No                 |                           |                                        |                       |                                              |          |
|                         | ne requesteu                    | Services inv                | Equipment                       | (DME)?                        | Yes 💿 No                 |                           |                                        |                       |                                              |          |
| If this reques          | t involves a T                  | ransplant, i                | ndicate the tra                 | nsplant                       |                          |                           |                                        |                       | *                                            |          |
| Do the rec              | uested servic                   | es require                  | an assistant s                  | uraeon? 🔘                     |                          |                           |                                        |                       |                                              |          |
|                         |                                 |                             |                                 |                               | 100 0110                 |                           |                                        |                       |                                              |          |
|                         |                                 |                             |                                 |                               |                          |                           |                                        |                       |                                              |          |
| Note: As a register     | ed Cigna Heali<br>request. Ente | thCare and/<br>tring inaccu | or NaviNet us<br>rate informati | er, it is your<br>on may resu | responsib<br>It in inann | ility to pr<br>conriate i | ovide accurate inforn                  | nation to<br>quest. A | o ensure appropriate<br>uthorizations issued |          |
| based upon inaccu       | rate informati                  | on may not                  | be valid.                       | ,                             |                          |                           | ,,,,,,,,,,,,,,,,,,,,,,,,,,,,,,,,,,,,,, |                       |                                              |          |
|                         |                                 |                             |                                 |                               |                          |                           |                                        |                       |                                              |          |
|                         |                                 |                             | Continue                        | Save View                     | / Referral/              | Auth Re                   | view Notes                             |                       |                                              |          |
|                         |                                 | /                           |                                 |                               |                          |                           |                                        |                       |                                              |          |
|                         | 2 Click Cor                     |                             |                                 |                               |                          |                           |                                        |                       |                                              |          |
|                         |                                 |                             |                                 |                               |                          |                           |                                        |                       | CIG                                          | nd.      |

Use one of the three options to search and select the ordering or admitting provider.

| 3    | NoviNot                                             |                                           |                       |                          |                               | Mew                                      | v Admin Messages | 📂 <u>New Action Items</u> | Log Off  |
|------|-----------------------------------------------------|-------------------------------------------|-----------------------|--------------------------|-------------------------------|------------------------------------------|------------------|---------------------------|----------|
|      | E Navinet                                           | Plan Central                              | Services              | Office Central           | NaviNet Centra                | Action Items                             | Customer Sup     | port                      |          |
| Cign | <u>a HealthCare</u>                                 | Is Precertific                            | ation Requi           | red > <u>Search I</u>    | <u>Results</u> > Precei       | tification Reque                         | st               |                           |          |
|      |                                                     |                                           |                       |                          |                               |                                          |                  | Pr                        | int page |
|      | Ŷ (                                                 | Cigr                                      | ۱ <b>۵</b> ،          | Is Prece                 | rtification R                 | equired - Ou                             | utpatient        |                           |          |
|      |                                                     | Member Nam                                | e: Smith, J           | lane                     |                               | Member                                   | ID: U9876543     | 2101                      | =        |
|      |                                                     | Service Sta<br>Dat                        | art<br>10/16/2<br>te: | 012                      |                               | Service End Da                           | ate: 10/17/201   | .2                        |          |
|      | Specify the                                         | Ordering or A                             | dmitting I            | Provider usin            | g ONE of the f                | ollowing option                          | is:              |                           |          |
|      | Option 1                                            | 1 - Select a Pr                           | ovider from           | n your<br>Office: Katrir | a Owens, MD 2                 | 33 Chestnut St.                          |                  | *                         |          |
|      | Option 2                                            | - Select a Pro                            | eferred Pro           | vider: Harris            | on Lee, MD 459                | W 34th St.                               |                  | ~                         |          |
|      |                                                     | otion 3 - Searc                           | ch for a Pro          | vider: Searc             | :h                            |                                          |                  |                           |          |
|      |                                                     |                                           | Provider D            | etails:                  |                               |                                          | List             | Add to Preferred Provi    | der      |
|      | Choose one o<br>for selecting the<br>Admitting Prov | f three optior<br>ne Ordering c<br>vider. | ns<br>or              |                          | Let's lo<br>Search<br>(Option | ook at how to<br>for a Provider<br>n 3). |                  |                           |          |
|      |                                                     |                                           |                       |                          |                               |                                          |                  | Cig                       | jna.     |

Search for and select the ordering or admitting provider.

| MV Nor int          | -+                              |                            | 2                                         | New Admin Messages       | 📂 <u>New Action Items</u> | Log Off     |
|---------------------|---------------------------------|----------------------------|-------------------------------------------|--------------------------|---------------------------|-------------|
| * Navine            | Plan Central Ser                | vices Office Central       | NaviNet Central Action I                  | ems Customer Su          | pport                     |             |
| Cigna HealthCar     | re   <u>Is Precertification</u> | Required > <u>Search R</u> | <u>esults</u> > <u>Precertification R</u> | <u>equest</u> > Provider | Search                    |             |
|                     |                                 |                            |                                           |                          | Pr                        | int page    |
|                     | <b>~</b> •                      |                            |                                           |                          |                           |             |
|                     | Ciano                           | 1                          | Provider Search                           |                          |                           |             |
| Complete the        | Cigin                           | <b>A</b> 8                 |                                           |                          |                           |             |
| ields to search for | Select the Pro                  | vider Type and enter se    | arch criteria to search for a p           | rovider.                 |                           |             |
| an ordering or      |                                 |                            |                                           |                          |                           |             |
| admitting provider. | Search tips: 👩 P                | rovider Type               |                                           |                          |                           |             |
|                     | S                               | elect the type of provide  | r you are searching for. (Req             | uired)                   |                           |             |
|                     | Provider Type: Prac             | titioner                   | Eacility / Accordiation                   | n Namo:                  |                           |             |
| Provid              | or First Name: Laur             |                            | Provider La                               | t Name: Smith            |                           |             |
| Provid              | rovidor Tax ID:                 |                            |                                           | City:                    |                           |             |
| PI                  | State:                          |                            |                                           | City.                    |                           |             |
|                     | state:                          |                            |                                           | ip Code:                 |                           |             |
| 2. Click S          | Search.                         |                            | Search Clear                              |                          |                           |             |
| Name                |                                 | Specialty                  | Address                                   |                          |                           |             |
| Lauren Smit         | h, MD                           | NEUROLOGY                  | 299 Cam                                   | bridge St.               | / Se                      | lect        |
|                     | -                               |                            | Boston, I                                 | IA UZ114                 |                           | <u>}</u>    |
|                     |                                 |                            |                                           |                          |                           |             |
|                     |                                 |                            | 3. Click Sele                             | ect to choose th         | e desired                 |             |
|                     |                                 |                            | ordering or                               | admitting provid         | ler.                      |             |
|                     |                                 |                            |                                           |                          |                           | <b>i</b> an |
|                     |                                 |                            |                                           |                          |                           | - 9 -       |

Search for and select the Facility, Location or Rendering Provider.

| Mew Admin Messages   Mew Action Items                                                                                  | Log Off      |
|----------------------------------------------------------------------------------------------------|--------------|
| MOVINEL Plan Central Services Office Central NaviNet Central Action Items Customer Support                             |              |
| <u>Cigna HealthCare   Precertification Submission &gt; Search Results &gt; Precertification Request</u>                | ^            |
| Print                                                                                                    | t page       |
|                                                                                                    |              |
| Is Precertification Required - Outpatient                                                                              |              |
|                                                                                                    |              |
| Member Name: Smith, Jane Member ID: U98765432101                                                                       |              |
| Service Start 10/16/2012 Service End Date: 10/17/2012                                                                  |              |
| Date:                                                                                                    |              |
| Specify the Ordering or Admitting Provider using ONE of the following options:                                         |              |
| Option 1 - Select a Provider from your                                                                                 |              |
| Option 2 - Select a Preferred Provider:                                                                                | _            |
| Option 3 - Search for a Provider: Search Once you select an Ordering or Admitting                                      |              |
| Provider Details: Lauren Smith MD Provider, their name appears here.                                                   |              |
|                                                                                                    |              |
| Specify the Facility, Location, or Rendering Provider using ONE of the following options:                              |              |
| Option 1 - Select a Provider from your                                                                                 |              |
| Option 2 - Select a Preferred Provider:                                                                                |              |
| Option 3 - Search for a Provider: Search                                                                               |              |
| Provider Details: Healthcare Center West Once you select a Facility, Location, or Rendering Provider, the name appears | r<br>s here. |
| Choose one of three options for                                                                                        |              |
| selecting the Facility, Location,                                                                                      | ian          |

Confidential, unpublished property of Cigna. Do not duplicate or distribute. Use and distribution limited solely to authorized personnel. © 2012 Cigna

Enter a diagnosis code. If you don't know the diagnosis code, you can search for one.

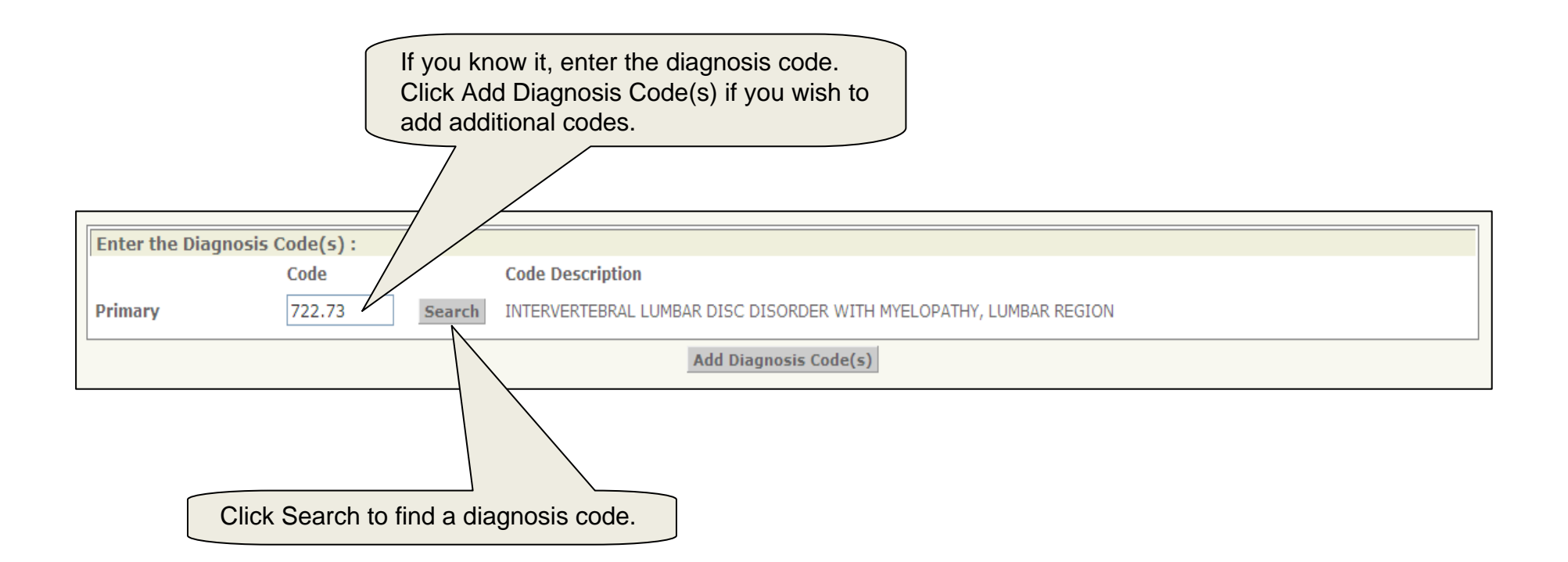

Search for and select a diagnosis code.

|                                     | New Admin Messages                                                                                                    | New Action Items | Log O   |  |  |  |  |  |
|-------------------------------------|----------------------------------------------------------------------------------------------------|------------------|---------|--|--|--|--|--|
| Plan Centra                         | l Services Office Central NaviNet Central Action Items Customer Support                                                                                            |                  |         |  |  |  |  |  |
| na HealthCare   <u>Is Precertif</u> | i <u>cation Required</u> > <u>Search Results</u> > <u>Precertification Request</u> > Diagnosis Code Search                                                         |                  |         |  |  |  |  |  |
|                                     |                                                                                                    | Prir             | nt page |  |  |  |  |  |
| Cig                                 | Diagnosis Code Search                                                                                                    |                  |         |  |  |  |  |  |
|                                     | Search tips:      Description     Enter any part of the diagnosis description. Use medical terminology for precision (e.g. 'cardiac' for heart related diagnoses.) |                  |         |  |  |  |  |  |
|                                     | Diagnosis Code: 722 Description: lumbar                                                                                                    |                  |         |  |  |  |  |  |
| (                                   | 2. Click Search.       Search Clear       1. Enter the d description.                                                                                              | iagnosis         |         |  |  |  |  |  |
|                                     | Records 1-5 of 5, page: 1                                                                                                    |                  |         |  |  |  |  |  |
| Diagnosis Code                      | Description                                                                                                    |                  |         |  |  |  |  |  |
| 722.70                              | INTERVERTEBRAL DISC DISORDER WITH MYELOPATHY, UNSPECIFIED REGION                                                                                                   | Sele             | ct      |  |  |  |  |  |
| 722.71                              | INTERVERTEBRAL DISC DISORDER WITH MYELOPATHY, CERVICAL REGION                                                                                                    | Sele             | ct      |  |  |  |  |  |
| 722.72                              | 722.72 INTERVERTEBRAL DISC DISORDER WITH MYELOPATHY, THORACIC REGION Select                                                                                        |                  |         |  |  |  |  |  |
| 722.73                              | INTERVERTEBRAL LUMBAR DISC DISORDER WITH MYELOPATHY, LUMBAR REGION                                                                                                 | Selec            | ct      |  |  |  |  |  |
| 722.8                               | POSTLAMINECTOMY SYNDROME                                                                                                    | Sel              | ct      |  |  |  |  |  |
| Ľ                                   | Records 1-5 of 5, page: 1                                                                                                    |                  |         |  |  |  |  |  |
|                                     | 3. Click Select next<br>desired diagnosis co                                                                                                    | to the de.       |         |  |  |  |  |  |

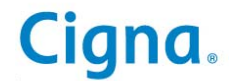

Enter a procedure code. If you don't know the procedure code, you can search for one.

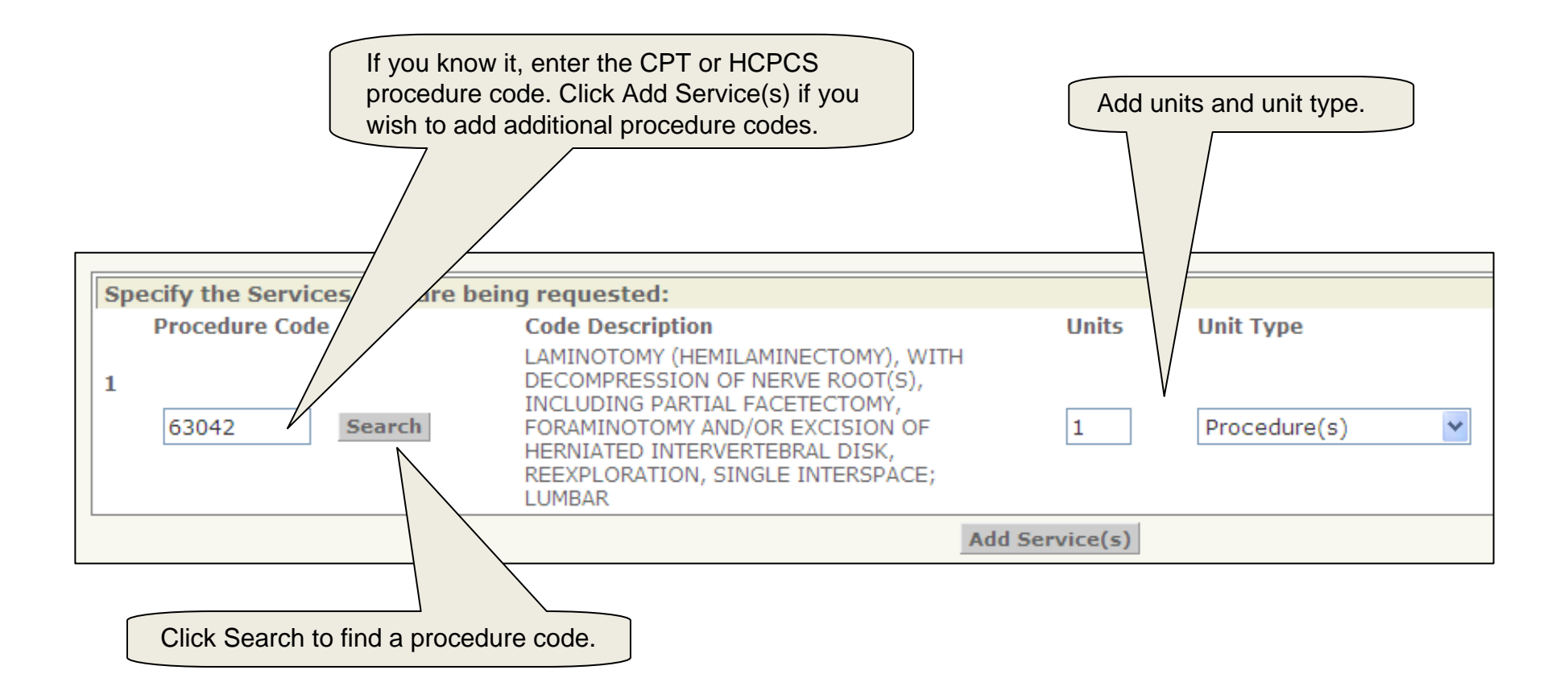

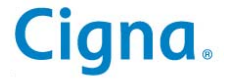

Search for and select a procedure code.

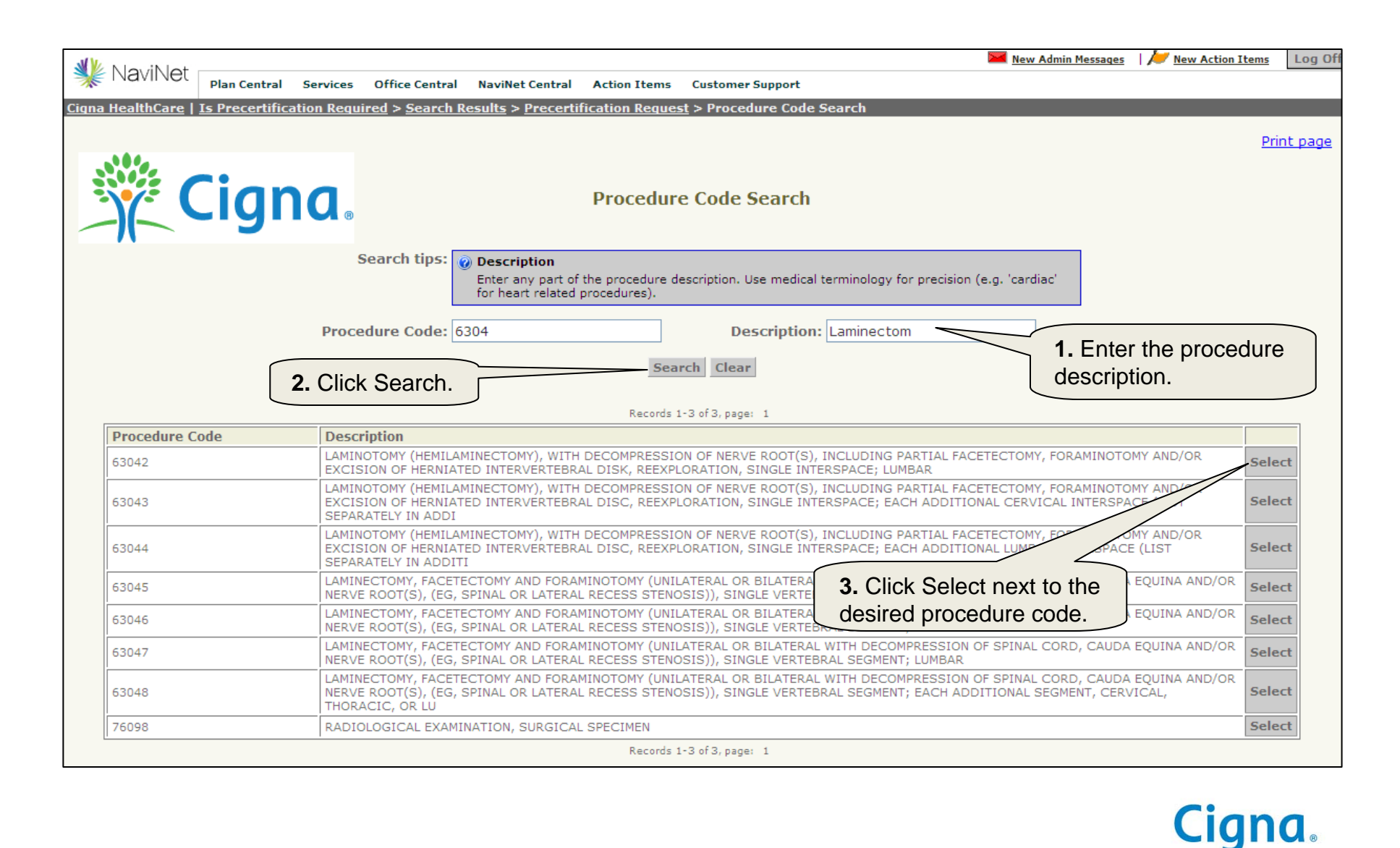

Once you have added the four elements (Ordering or Admitting Provider, Facility, Location, or Rendering Provider, diagnosis code, procedure code), complete the last step to see whether an outpatient procedure requires precertification.

| Click 'Is Precertification Required' below to determine whether an Precertification is required for the services you entered. |
|----------------------------------------------------------------------------------------------------|
| Is Precertification Required                                                                                                  |
| Click Is Precertification Required.                                                                                           |

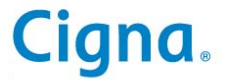

You will receive an immediate response to your question whether precertification is required.

| Bender Name: Smith, Jam       Bender Die UMPROMISED         Berder Braue: HV11/2012       Bender Die UMPROMISED         Decentification is required for the services you indicated. If you would like to submit this precentification is required for the services you indicated. If you would like to submit this precentification is required for the services you indicated. If you would like to submit this precentification is required for the services you indicated. If you would like to submit this precentification is required for the services you indicated. If you would like to submit this precentification is required for the services that are being requested:         Specify the Facility. Location, or Rendering Provider using ONE of the following options:       Option 1 - Select a Provider Provider:         Option 1 - Select a Provider rou would like using options:       Option 2 - Select a Preferred Provider:         Option 2 - Select a Preferred Provider:       Image: Context and the Preferred Provider List         Enter the Diagnosis Code(s):       Image: Code Description         Primary       T22.7.3       Image: InterventerBRAL List& Disc Disorder With MrecIoPAThy, LUMBAR REGION         Specify the Services that are being requested:       Image: InterventerBRAL List& Provider Image: InterventerBRAL List& Provider Image: Image: I                                                                                                    | 🌋 Cigna                           | B Precertifica                                                                                         | ntion Required       | - Outpatient                  |                                      |
|----------------------------------------------------------------------------------------------------|-----------------------------------|----------------------------------------------------------------------------------------------------|----------------------|-------------------------------|--------------------------------------|
| Precertification is required for the services you indicated. If you would like to submit this precertification click the Continue button.         Specify the Ordering or Admitting Provider sing ONE of the following options:         Option 1 - Select a Provider from your Office:         Option 3 - Search for a Provider:         Provider Details:         Lauren Smith, MD         Add to Preferred Provider List         Specify the Facility, Location, or Rendering Provider using ONE of the following options:         Option 1 - Select a Provider rom your Office:         Option 2 - Select a Provider rom your Office:         Option 3 - Search for a Provider:         Option 3 - Search for a Provider:         Option 3 - Search for a Provider:         Option 3 - Search for a Provider:         Option 3 - Search for a Provider:         Provider Details:         Healthcare Center West         Add to Preferred Provider List         Enter the Diagnosis Code(s):         Code       Code Description         Primary       T22.73         Bacter       Units       Units         Mid Bennotes       Code Description         Procedure Code       Code Description Code       Tip: If you need to stop submitting a request that is progress, click Save. This save your progress, naid a allow you to return later us ave your progress, click Save. This save your progre                                                                                                    | Member<br>Service Star            | Name: Smith, Jane<br>t Date: 11/11/2012                                                                |                      | Member II<br>Service End Date | D: U98765432101<br>e: 11/12/2012     |
| Specify the Ordering or Admitting Provider using ONE of the following options:       Image: Continue to submit expression of the following options:         Option 1 - Select a Provider rom your Office:       Image: Continue to submit expression of the following options:         Option 3 - Select a Provider using ONE of the following options:       Image: Continue to submit expression for a Provider using ONE of the following options:         Option 1 - Select a Provider rom your Office:       Image: Continue to submit expression for a Provider using ONE of the following options:         Option 3 - Select a Provider from your Office:       Image: Continue to submit expression for a Provider using ONE of the following options:         Option 3 - Select a Provider from your Office:       Image: Continue to submit expression for a Provider using ONE of the following options:         Option 3 - Select a Provider from your Office:       Image: Continue to submit expression for a Provider is expression for a Provider is expression for a Provider is expression for a Provider is expression for a Provider is expression for a Provider is expression for a Provider is expression for a Provider is expression for the Provider is expression for the Provider is expr                                                                                                    | Precertification is r             | equired for the services you indicated.                                                                | If you would like    | to submit this precert        | ification click the Continue button. |
| Option 1 - Select a Provider from your Office:       Image: Comparison of the Provider is Search         Option 3 - Search for a Provider:       Image: Comparison of Comparison of                  | Specify the Ordering or Admitti   | ng Provider using ONE of the following                                                                 | options:             |                               |                                      |
| Option 2 - Select a Preferred Provider:       Image: Search for a Provider:       Image: Search for a Provider:         Option 3 - Search for a Provider:       Image: Search for a Provider:       Image: Search for a Provider:         Option 1 - Select a Provider using OME of the following options:       Image: Search for a Provider:       Image: Search for a Provider:         Option 2 - Select a Provider from your Office:       Image: Search for a Provider:       Image: Search for a Provider:       Image: Search for a Provider:         Option 3 - Search for a Provider:       Image: Search for a Provider:       Image: Search for a Provider:       Image: Search for a Provider:         Option 3 - Search for a Provider:       Image: Search for a Provider:       Image: Search for a Provider:       Image: Search for a Provider:         Option 3 - Search for a Provider:       Image: Search for a Provider:       Image: Search for a Pro                                                                                                    | Option                            | 1 - Select a Provider from your Office:                                                                |                      |                               | <b>~</b>                             |
| Option 3 - Search for a Provider:       Search         Provider Details:       Lauren Smith, MD       Add to Preferred Provider List         Specify the Facility, Location, or Rendering Provider from your Office:       Option 1 - Select a Provider from your Office:       Image: Search         Option 3 - Search for a Provider:       Image: Search       Image: Search       Image: Search         Option 3 - Search for a Provider:       Image: Search       Image: Search       Image: Search         Option 3 - Search for a Provider:       Image: Search       Image: Search       Image: Search         Option 3 - Search for a Provider:       Image: Search       Image: Search       Image: Search         Option 3 - Search for a Provider:       Image: Search       Image: Search       Image: Search         Option 3 - Search for a Provider:       Image: Search       Image: Search       Image: Search         Option 3 - Search for a Provider:       Image: Search       Image: Search       Image: Search         Option 3 - Search for a Provider:       Image: Search       Image: Search       Image: Search       Image: Search         Provider Details:       HealthCare Code       Code Description       Image: Search       Image: Search       Image: Search       Image: Search       Image: Search       Image: Search       Image: Search       Image: Search       I                                                                                                    |                                   | Option 2 - Select a Preferred Provider:                                                                |                      |                               | ✓                                    |
| Provider Details: Lauren Smith, MD       Add to Preferred Provider List         Specify the Facility, Location, or Rendering Provider using ONE of the following options:       Image: Content of Content of Conten                  |                                   | Option 3 - Search for a Provider: Se                                                                   | earch                |                               |                                      |
| Specify the Facility, Location, or Rendering Provider using ONE of the following options:       Image: Content of a Provider from your Office:         Option 1 - Select a Prefered Provider:       Image: Content of a Provider from your office:       Image: Content of a Provider is Search         Option 3 - Search for a Provider:       Image: Content of a Provider is Search       Image: Content of a Provider is Search         Enter the Diagnosis Code(s) :       Code       Code Description         Primary       T22.73       Search         Image: Code       Code Description         Primary       T22.73       Search         Image: Code       Code Description         Primary       Time Provider:       Image: Code Code Description         Specify the Services that are being requested:       Units       Units         Procedure Code       Code Description       Image: Code Code Code Code Code Code Code Code                                                                                                    |                                   | Provider Details: La                                                                                   | uren Smith, MD       |                               | Add to Preferred Provider List       |
| Option 1 - Select a Provider from your Office:       Image: Control of the provider is the image: Control of the provider is the image: Control of the provider is the image: Control of the provider Details: Healthcare Center West       Image: Control of the provider List         Image: Control of the provider is the image: Control of the provider is the image: Control of the provider Details: Healthcare Center West       Image: Control of the provider List         Image: Control of the provider is the image: Control of the provider Details: Healthcare Center West       Image: Control of the provider List         Image: Control of the provider is the image: Control of the provider Control of the provider Contrelifectico the provider Control of the provider Control                                                                                        | Specify the Facility, Location, o | or Rendering Provider using ONE of the f                                                               | following options:   |                               |                                      |
| Option 2 - Select a Preferred Provider:       Image: Search         Option 3 - Search for a Provider:       Search         Provider Details:       Healthcare Center West       Add to Preferred Provider List         Enter the Diagnosis Code(s) :       Code       Code Description         Primary       722.73       Search       INTERVENTEBRAL LUMBAR DISC DISORDER WITH MYELOPATHY, LUMBAR REGION         Add Diagnosis Code(s)       Add Diagnosis Code(s)       Image: Search       Tip: If you need to stop submiting a request dual to stop submitting a request that is progress, click Save. This saves your progress, and allows you to return later up the Referral/Authorization         Continue to submit eccrtification request.       Image: Precertification Required       Image: Precertification Required         Continue to submit eccrtification request.       Image: Precertification Required       Image: Precertification Required       Image: Precertification Required         Continue to submit eccrtification request.       Image: Precertification Required       Image: Precertification Required       Image: Precertification Required         Continue to submit eccrtification request.       Image: Precertification Required       Image: Precertification Required       Image: Precertification Required         Continue to submit eccrtification request.       Image: Precertification Required       Image: Precertification Required       Image: Precerification Required       Image: Precertification Required                                                                                                    | Option                            | 1 - Select a Provider from your Office:                                                                |                      |                               | ✓                                    |
| Option 3 - Search for a Provider:       Search         Provider Details:       Healthcare Center West       Add to Preferred Provider List         Enter the Diagnosis Code(s) :       Code       Code Description         Primary       722.73       Search       INTERVERTEBRAL LUMBAR DISC DISORDER WITH MYELOPATHY, LUMBAR REGION         Add Diagnosis Code(s)       InterverteBRAL DISC DISORDER WITH MYELOPATHY, LUMBAR REGION       InterverteBRAL DISC DISORDER WITH MYELOPATHY, LUMBAR REGION         Specify the Services that are being requested:       Units       Units       Units         Procedure Code       Code Description       Units       Units       Units         1       G3042       Search       Nerver Register Code, Register Discription Portice Register Discription Procedure(s)       Tip: If you need to stop submitting a request that is progress, click Save. This saves your progress, and allows you to return later or the Referral/Authorization         Click 'ts Precertification Required' below to determine whether an Precertification is required       The Referral/Authorization         Continue to submit ecertification request.       Is Precertification Required       Is provide a registered Cigna HealthCare and/of more that, it is your responsibility to provide a registered Dispute processing of your request. Entering                                                                                                    |                                   | Option 2 - Select a Preferred Provider:                                                                |                      |                               | ~                                    |
| Provider Details: Healthcare Center West         Enter the Diagnosis Code(s) :       Code       Code       Code Description         Primary       722.73       Search       INTERVERTEBRAL LUMBAR DISC DISORDER WITH MYELOPATHY, LUMBAR REGION         Add Diagnosis Code(s)       Add Diagnosis Code(s)       Interventee         Specify the Services that are being requested:       Procedure Code       Code Description       Units       Units       Unit Type         1       Decompression of NERVE ROOT(S), INCLUDING PARTIAL FACTE(CTOMY, MITH DECOMPRESSION OF NERVE ROOT(S), INCLUDING PARTIAL FACTE(CTOMY, FORAMINOTOMY AND/OR EXCISION OF HERVE ROOT(S), INCLUDING PARTIAL FACTE(CTOMY, FORAMINOTOMY AND/OR EXCISION OF HERVE ROOT(S), INCLUDING PARTIAL FACTE(CTOMY, REEKPLORATION, SINGLE INTERSPACE; LUMBAR       Tip: If you need to stop submitting a request that is progress, click Save. This saves your progress, and allows you to return later ut the Referral/Authorization         Click 'Is Precertification Required' below to determine whether an Precertification is required       The Referral/Authorization         Continue to submit       Is precertification Required       Is processing of your request. Entering         Continue to submit       Is your responsibility to provide a the information to ensure appropriate processing of your request. Entering                                                                                                    |                                   | Option 3 - Search for a Provider: Se                                                                   | earch                |                               |                                      |
| Enter the Diagnosis Code(s) :         Code       Code Description         Primary       722.73       Search       INTERVERTEBRAL LUMBAR DISC DISORDER WITH MYELOPATHY, LUMBAR REGION         Add Diagnosis Code(s)       Add Diagnosis Code(s)       Inits       Units         Specify the Services that are being requested:       Procedure Code       Code Description       Units       Units       Unit       Tip: If you need to stop submitting a request that is progress, click Save. This saves your progress, and allows you to return later us the Referral/Authorization         1       Gad Service(s)       Image: Search       Image: Search       Freecertification Required' below to determine whether an Precertification is required       Tip: Referral/Authorization         Continue to submit ecertification request.       Image: Search       Image: Search       Image: Search       Search       Search       Search       Search       Search       Tip: If you need to stop submitting a request that is progress, click Save. This saves your progress, and allows you to return later us the Referral/Authorization         Continue to submit ecertification request.       Image: Search       Search       Search       Search       Search       Search       Search       Search       Search       Search       Search       Search       Search       Search       Search       Search       Search       Search       Search                                                                                                          |                                   | Provider Details: He                                                                                   | althcare Center Wes  | t                             | Add to Preferred Provider List       |
| Add Diagnosis Code(s)         Specify the Services that are being requested:         Procedure Code       Code Description         LAMINOTOMY (HEMILAMINECTOMY), WITH         Image: Code Description       Laminotomy (HEMILAMINECTOMY), WITH         Image: Code Description       Laminotomy (HEMILAMINECTOMY), WITH         Image: Code Description       Laminotomy (HEMILAMINECTOMY), WITH         Image: Code Description       Laminotomy (HEMILAMINECTOMY), WITH         Image: Code Description       Laminotomy (HEMILAMINECTOMY), WITH         Image: Code Description       Laminotomy (HEMILAMINECTOMY), WITH         Image: Code Description       Laminotomy (HEMILAMINECTOMY), WITH         Image: Code Description       Laminotomy (HEMILAMINECTOMY), WITH         Image: Code Description       Image: Code Description         Image: Code Description       Image: Code Description         Image: Code Description       Image: Code Description         Image: Code Description       Image: Code Description         Image: Code Description       Image: Code Description         Image: Code Description       Image: Code Description         Click 'Is Precertification Required' below to determine whether an Precertification is required       Image: Code Description         Continue to submit       Image: Code Description       Image: Code Description                                                                                                    | Code<br>Primary 722.73            | Code Description Search INTERVERTEBRAL LUMBAR D                                                        | DISC DISORDER WITH   | H MYELOPATHY, LUMBAR F        | REGION                               |
| Specify the Services that are being requested:       Code Description       Units       Units       Unit Type         1       LAMINOTOMY (HEMILAMINECTOMY), WITH<br>DECOMPRESSION OF NERVE ROOT(S),<br>INCLUDING PARTIAL FACETECTOMY,<br>FORAMINOTOMY AND/OR EXCISION OF<br>HERNIATED INTERVERTEBRAL DISK,<br>REEXPLORATION, SINGLE INTERSPACE;<br>LUMBAR       Procedure(s)       Tip: If you need to stop<br>submitting a request that is<br>progress, click Save. This<br>saves your progress, and<br>allows you to return later u<br>the Referral/Authorization         Continue to submit<br>eccertification request.       Is precertification Required' below to determine whether an Precertification is required       The Referral/Authorization                                                                                                    |                                   | Ad                                                                                                    | d Diagnosis Code(s)  |                               |                                      |
| Procedure Code<br>LAMINOTOMY (HILAMINECTOMY), WITH<br>DECOMPRESSION OF NERVE ROOT(S),<br>INCLUDING PARTIAL FACETECTOMY,<br>FORAMINOTOMY AND/OR EXCISION OF<br>HERNIATED INTERVERTEBRAL DISK,<br>REEXPLORATION, SINGLE INTERSPACE;<br>LUMBAR<br>Add Service(s)<br>Click 'Is Precertification Required' below to determine whether an Precertification is required<br>Continue to submit<br>eccertification request.<br>Tip: If you need to stop<br>submitting a request that is<br>progress, click Save. This<br>saves your progress, and<br>allows you to return later u<br>the Referral/Authorization                                                                                                    | Specify the Services that are be  | eing requested:                                                                                        |                      |                               |                                      |
| 1       DECOMPRESSION OF NERVE ROOT(S),<br>INCLUDING PARTIAL FACETECTOW,<br>PORAMINOTOMY AND/OR EXCISION OF<br>HERNIATED INTERVERTEBRAL DISK,<br>REXPLORATION, SINGLE INTERSPACE;<br>LUMBAR       1       Procedure(s)       Inp. If you need to stop<br>submitting a request that is<br>progress, click Save. This<br>saves your progress, and<br>allows you to return later u<br>the Referral/Authorization         Continue to submit<br>eccertification request.       Is Precertification Required       Is Precertification Required       Is Precertification request.                                                                                                    | Procedure Code                    | Code Description                                                                                       | Units                | Unit Type                     | Tip: If you need to stop             |
| 63042       Search       FORAMINOTOMY AND/OR EXCISION OF HERNIATED INTERVERTEBRAL DISK, REXPLORATION, SINGLE INTERSPACE; LUMBAR       Image: Continue to submit to the submit to the s | 1                                 | DECOMPRESSION OF NERVE ROOT(S),                                                                        |                      |                               | Tip. If you need to stop             |
| Industry       Industry       Saves your progress, and allows you to return later used the Referral/Authorization         Click 'Is Precertification Required' below to determine whether an Precertification is required       Is Precertification Required       Is Precertification Required         Continue to submit ecertification request.       Is Precertification Required       Is Precertification Required       Is Precertification Required                                                                                                    | 63042 Search                      | FORAMINOTOMY AND/OR EXCISION OF<br>HERNIATED INTERVERTEBRAL DISK,<br>REEXPLORATION, SINGLE INTERSPACE; | 1                    | Procedure(s)                  | progress, click Save. This           |
| Click 'Is Precertification Required' below to determine whether an Precertification is required the Referral/Authorization the Referral/Authorization to ensure appropriate processing of your request. Entering                                                                                                    |                                   | LUMBAR                                                                                                 |                      |                               | saves your progress, and             |
| Click 'Is Precertification Required' below to determine whether an Precertification is required the Referral/Authorization  Continue to submit ecertification request.  a registered Cigna HealthCare and/or nervite sponsibility to provide a rate information to ensure appropriate processing of your request. Entering                                                                                                    |                                   |                                                                                                    | Add Service(s)       |                               | allows you to return later u         |
| Continue to submit<br>ecertification request.                                                                                                    | Click 'Is Pr                      | recertification Required' below to determine                                                           | e whether an Prece   | rtification is required       | the Referral/Authorization           |
| Continue to submit<br>ecertification request.                                                                                                    |                                   | Is Pr                                                                                                  | ecertification Requi | red                           |                                      |
| a registered Cigna HealthCare and/or nor, it is your responsibility to provide a fate information to ensure appropriate processing of your request. Entering                                                                                                    | Continue to submit                |                                                                                                    |                      |                               |                                      |
| a registered Cigna HealthCare and/or nor, it is your responsibility to provide a rate information to ensure appropriate processing of your request. Entering                                                                                                    | ecertification request.           |                                                                                                    | /                    |                               |                                      |
| a registered Cigna HealthCare and/or non-ver, it is your responsibility to provide a nate information to ensure appropriate processing of your request. Entering                                                                                                    |                                   |                                                                                                    | //                   |                               | Go                                   |
|                                                                                                    |                                   |                                                                                                    |                      |                               |                                      |

Confidential, unpublished property of Cigna. Do not duplicate or distribute. Use and distribution limited solely to authorized personnel. © 2012 Cigna

You will receive an immediate response to your precertification submission.

|                                                                  | Plan Central Services<br><u>s Precertification Requ</u>                                                                    | Office Central NaviNet Central Action<br>hired > Precertification Response<br>Prece                                                                                                   | on Items Customer Suppor                                                           | rt<br>15C                             | You receive<br>future inquiri<br>page, or lool<br>request at ar            | a tracking num<br>les. You can p<br>k up this prece<br>ny time.             | nber for<br>rint this<br>rtification |
|------------------------------------------------------------------|----------------------------------------------------------------------------------------------------|----------------------------------------------------------------------------------------------------|------------------------------------------------------------------------------------|---------------------------------------|----------------------------------------------------------------------------|-----------------------------------------------------------------------------|--------------------------------------|
| Precertific<br>continger<br>also may<br>benefits i               | cation number 7738<br>at upon the member<br>be dependent on yo<br>may apply.                                               | 90K2 has been approved, howeven<br>'s eligibility on the date(s) service<br>our Cigna HealthCare network part                                                                         | r, precertification is not<br>is are rendered and the<br>icipation. If you are not | t a guaran<br>member'<br>t a particij | itee of coverage. Cov<br>'s benefit plans and po<br>pating provider in the | erage and benefits an<br>olicies. Coverage and<br>plan's network, out-      | re<br>I benefits<br>of-network       |
| Precertificatio                                                  | on Information                                                                                                    |                                                                                                    |                                                                                    |                                       |                                                                            |                                                                             |                                      |
|                                                                  | Precertification Star<br>Service Start Da<br>Benefit Le                                                                    | tus: APPROVED<br>ate: 11/11/2012<br>vel: In-Network for Contracted Provid                                                                                                    | ler                                                                                | Prec                                  | ertification Number: 7<br>Service End Date: 1<br>Transplant Zone:          | 773890K2<br>1/12/2012                                                       |                                      |
| Member Infor                                                     | mation                                                                                                    | mer Cmith Jane                                                                                                    |                                                                                    |                                       | Mambar ID:                                                                 | 100765422101                                                                |                                      |
|                                                                  | Member No.                                                                                                    | me. Smich, Sane                                                                                                    |                                                                                    |                                       | Member 10. C                                                               | 56703432101                                                                 |                                      |
| Provider Infor                                                   | rmation                                                                                                    |                                                                                                    |                                                                                    |                                       |                                                                            |                                                                             |                                      |
| Provider Info                                                    | rmation<br>Ordering o<br>Facility, Location, o                                                                             | or Admitting Provider: Lauren Smith,<br>or Rendering Provider: Healthcare Ca<br>Place of Service: Hospital: Out<br>Assistant Surgeon: No                                              | , MD<br>enter West<br>patient                                                      | F                                     | for a pended su<br>ontacted within<br>required by sta                      | ubmission, you<br>1 48 hours, or s<br>ate or federal la                     | 'll be<br>sooner<br>aw.              |
| Provider Info<br>Diagnosi                                        | rmation<br>Ordering o<br>Facility, Location, o<br>5 Details                                                                | or Admitting Provider: Lauren Smith,<br>or Rendering Provider: Healthcare Ce<br>Place of Service: Hospital: Out<br>Assistant Surgeon: No                                              | , MD<br>enter West<br>patient                                                      | F<br>c<br>if                          | or a pended su<br>ontacted within<br>required by sta                       | ubmission, you<br>1 48 hours, or s<br>ate or federal la                     | 'll be<br>sooner<br>aw.              |
| Provider Infor<br>Diagnosis                                      | rmation<br>Ordering of<br>Facility, Location, of<br>s Details                                                              | or Admitting Provider: Lauren Smith,<br>or Rendering Provider: Healthcare Co<br>Place of Service: Hospital: Out<br>Assistant Surgeon: No<br>Description                               | , MD<br>enter West<br>patient                                                      | Fc                                    | or a pended su<br>ontacted within<br>required by sta                       | ubmission, you<br>1 48 hours, or s<br>ate or federal la                     | 'll be<br>sooner<br>aw.              |
| Provider Infor<br>Diagnosis<br>Primary 7:                        | rmation<br>Ordering of<br>Facility, Location, of<br>s Details<br>Diagnosis Code<br>22.73                                   | or Admitting Provider: Lauren Smith,<br>or Rendering Provider: Healthcare Ce<br>Place of Service: Hospital: Out<br>Assistant Surgeon: No<br>Description<br>INTERVERTEBRAL LUMBAR DISC | , MD<br>enter West<br>patient<br>C DISORDER WITH MYELOPAT                          | F<br>C<br>if                          | or a pended su<br>ontacted within<br>required by sta                       | ubmission, you<br>1 48 hours, or s<br>ate or federal la                     | 'll be<br>sooner<br>aw.              |
| Provider Info<br>Diagnosis<br>Primary 7<br>Services<br>(+) Show  | rmation<br>Ordering of<br>Facility, Location, of<br>s Details<br>Diagnosis Code<br>22.73                                   | or Admitting Provider: Lauren Smith,<br>or Rendering Provider: Healthcare Co<br>Place of Service: Hospital: Out<br>Assistant Surgeon: No<br>Description<br>INTERVERTEBRAL LUMBAR DISC | , MD<br>enter West<br>patient<br>C DISORDER WITH MYELOPAT                          | F<br>C<br>if                          | or a pended su<br>ontacted within<br>required by sta                       | ubmission, you<br>1 48 hours, or s<br>ate or federal la                     | 'll be<br>sooner<br>aw.              |
| Provider Info<br>Diagnosi:<br>Primary 7:<br>Services<br>(+) Show | rmation<br>Ordering of<br>Facility, Location, of<br>s Details<br>Diagnosis Code<br>22.73<br>V Services Requeste<br>Service | or Admitting Provider: Lauren Smith,<br>or Rendering Provider: Healthcare Co<br>Place of Service: Hospital: Out<br>Assistant Surgeon: No<br>Description<br>INTERVERTEBRAL LUMBAR DISC | , MD<br>enter West<br>patient<br>DISORDER WITH MYELOPAT                            | F<br>C<br>if                          | For a pended su<br>ontacted within<br>required by sta<br>R REGION          | ubmission, you<br>a 48 hours, or s<br>ate or federal la<br>Precertification | 'll be<br>sooner<br>aw.              |

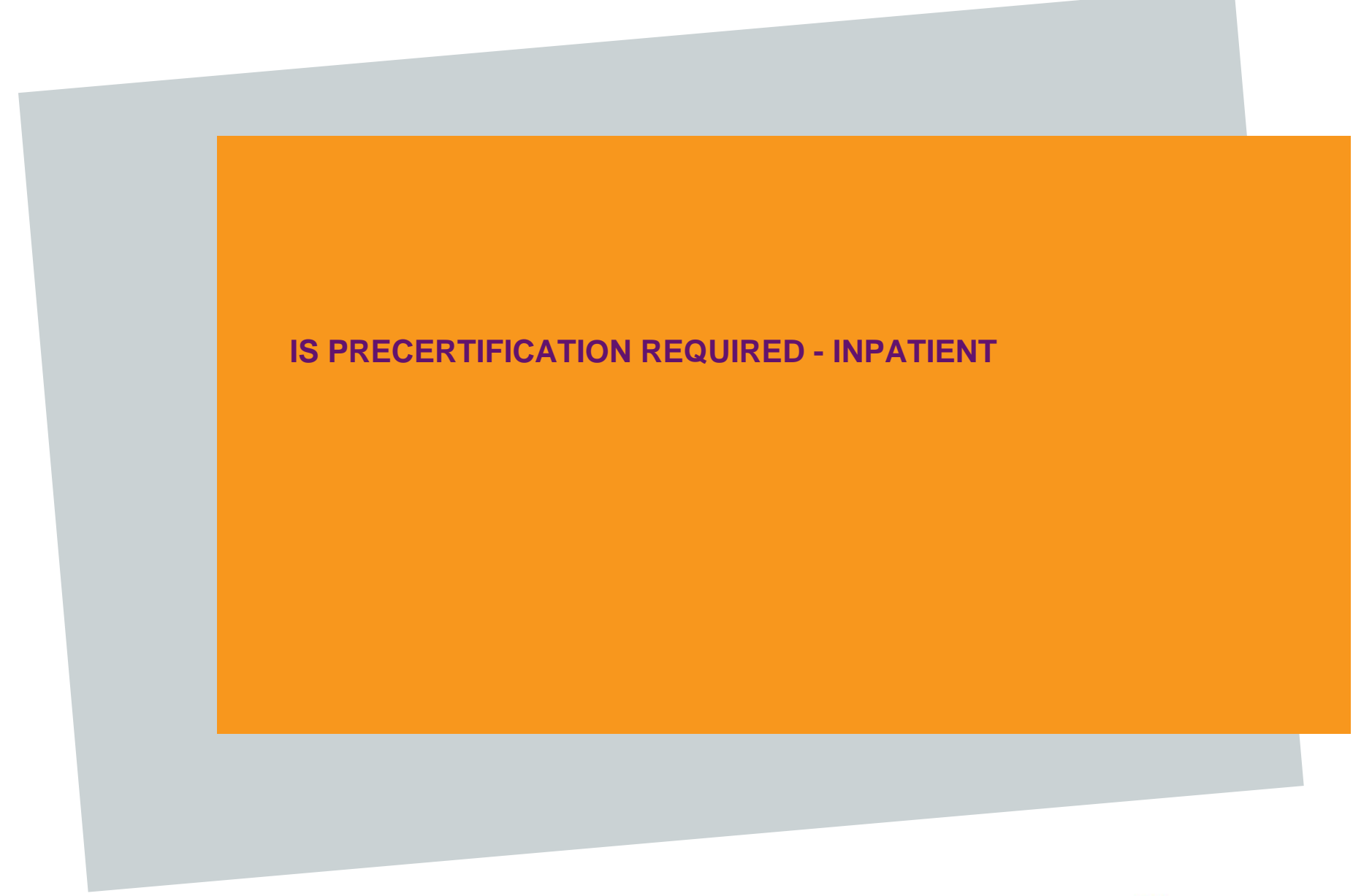

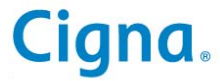

| WaviNet Pl<br>Cigna HealthCare   IS P                                       | an Central Services Office Co<br>Precertification Required > Me                            | entral NaviNet Central Action 3<br>mber Search<br>Member Se                                                                                                    | <u>New</u><br>tems Customer Suppor                                                     | Admin Messages   📂 <u>New Action Items</u> Lo<br>t<br><u>Print p</u> a                                     | g Off |
|-----------------------------------------------------------------------------|--------------------------------------------------------------------------------------------|----------------------------------------------------------------------------------------------------|----------------------------------------------------------------------------------------|----------------------------------------------------------------------------------------------------|-------|
| <ol> <li>Choose the type of search.</li> <li>Complete the member</li> </ol> | Please choose one of the the<br>Search tips:<br>Search tips:<br>Search Type:<br>Member ID: | ree search type options, enter the r<br><b>iber Last Name</b><br>e subscriber's full last name. (Optio<br>r ID and Member Date of Birth<br>ber Last Name, Member First N<br>Membe | equired data for that option<br>nal)<br>ame, and Member Date<br>er Date of Birth: 07/2 | n, and click  Search Tip: Search by Provider Type, Last Name and City for best results.  e of Birth 0/1950 |       |
| information<br>fields. Se<br>3. Complete Service                            | ervice Start Date: Smith<br>Service Start Date: 10/02/201                                  | 2 Search Clear                                                                                                    | ber First Name: Ja<br>rvice End Date: 10/0                                             | 3/2012                                                                                                    |       |
| Member ID<br>U98765432101<br>U98765432888                                   | Member First Name<br>Jane<br>Jacinda                                                       | Member Last Name           NOT AVAILABLE           NOT AVAILABLE                                                                                                    | DOB           07/20/1950           07/20/1950                                          | Subscriber Last NameSmithSmithSelect                                                                       |       |
| 4. Click S<br>Scroll dow<br>display the                                     | earch.<br>n to<br>e results.                                                               |                                                                                                    | 5. Click choose                                                                        | Select to<br>the provider.                                                                                 | na。   |

Confidential, unpublished property of Cigna. Do not duplicate or distribute. Use and distribution limited solely to authorized personnel. © 2012 Cigna

| <u>Ciqna</u>   | NaviNet<br>HealthCare            | Plan Central<br>Is Precertific | Services                  | Office Central<br>ired > Member   | NaviNet Central<br>Search > Precer     | Action Items<br>tification Requ<br>Is Prece | Customer Suppor<br>est<br>ertification Re | quired                                                                         |                          | Print pa                  |
|----------------|----------------------------------|--------------------------------|---------------------------|-----------------------------------|----------------------------------------|---------------------------------------------|-------------------------------------------|--------------------------------------------------------------------------------|--------------------------|---------------------------|
|                |                                  | Serv                           | Member N<br>vice Start I  | ame: Smith, Ja<br>Date: 11/11/20  | ne<br>12                               |                                             |                                           | Member ID: U98765432101<br>Service End Date: 11/12/2012                        |                          | questions.                |
|                | Complete t                       | he following                   | questions                 |                                   |                                        |                                             |                                           |                                                                                | / /                      |                           |
|                |                                  | Are the requ                   | ested servi               | ces covered by                    | worker's comp                          | ensation? No                                | ~                                         |                                                                                |                          |                           |
|                |                                  |                                |                           |                                   |                                        |                                             |                                           |                                                                                |                          |                           |
|                |                                  |                                | What                      | is the Place of                   | Service for this                       | request? Ho                                 | spital: Inpatient                         |                                                                                | *                        |                           |
|                |                                  | Do                             | the reques                | ted services in                   | volve Home Hea                         | Ith Care?                                   | (es 🖲 No                                  |                                                                                |                          |                           |
|                | Do the                           | requested s                    | ervices inv               | olve Durable M                    | edical Equipmen                        | it (DME)?                                   | ∕es ⊚No                                   |                                                                                |                          |                           |
|                | If t                             | nis request in                 | volves a Tr               | ansplant, indic                   | ate the transpla                       | nt status:                                  |                                           |                                                                                | *                        |                           |
|                |                                  | Do th                          | e requeste                | l services requ                   | ire an assistant                       | surgeon? O                                  | (es 💿 No                                  |                                                                                |                          |                           |
| Note:<br>Enter | : As a register<br>ing inaccurat | ed Cigna Hea<br>e information  | lthCare and<br>may result | /or NaviNet use<br>in inappropria | er, it is your res<br>te processing of | ponsibility to p<br>your request.           | rovide accurate in<br>Authorizations iss  | formation to ensure appropriate proce<br>ued based upon inaccurate information | ssing of yo<br>may not l | pur request.<br>be valid. |
|                |                                  |                                |                           |                                   | Contin                                 | ue Save Vie                                 | w Referral/Auth                           | Review Notes                                                                   |                          |                           |
|                |                                  |                                | 2. Click                  | Continue.                         |                                        |                                             |                                           |                                                                                |                          |                           |

Confidential, unpublished property of Cigna. Do not duplicate or distribute. Use and distribution limited solely to authorized personnel. © 2012 Cigna

**Cigna**.

| <b>Cigna</b> Is Precer                                                                                                    | tification Required - Inpatient           |                                                                               |
|----------------------------------------------------------------------------------------------------|-------------------------------------------|-------------------------------------------------------------------------------|
| Member Name: Smith, Jane<br>Service Start Date: 11/11/2012                                                                                                    | Men<br>Service En                         | <b>aber ID:</b> U98765432101<br><b>d Date:</b> 11/12/2012                     |
| Complete the following questions:<br>Admit From:<br>Access Type:                                                                                                    | Acute Care Hospital                       | 1. Choose Admit From and Access Types.                                        |
| Specify the Ordering or Admitting Provider using ONE of the follow<br>Option 1 - Select a Provider from your Office<br>Option 2 - Select a Preferred Provider<br>Option 3 - Search for a Provider | ving options:<br>::                       | 2. Choose or search for the<br>Ordering or Admitting Provider.                |
| Provider Details Specify the Facility, Location, or Rendering Provider using ONE of                                                                                                    | : Lauren Smith, MD the following options: | Add to Preferred Provider List                                                |
| Option 1 - Select a Provider from your Office<br>Option 2 - Select a Preferred Provider<br>Option 3 - Search for a Provider                                                                       | : Search                                  | <b>3.</b> Choose or search for the Facility, Location, or Rendering Provider. |
| Provider Details                                                                                                    | : Healthcare Center West                  | Add to Preferred Provider List                                                |
| Enter the Diagnosis Code(s) :     Description       Code     Description       Primary     233.0       Search     CARCINOMA IN SITU B                                                             | REAST<br>Add Diagnosis Code(s)            |                                                                               |
| <b>4.</b> Enter or search for a Diagnosis Code.                                                                                                    |                                           | Cigna。                                                                        |

| <b>1.</b> Enter or a Procedure                                                   | search for<br>e Code.                                 |              |                         |                                                 |
|----------------------------------------------------------------------------------|-------------------------------------------------------|--------------|-------------------------|-------------------------------------------------|
|                                                                                  |                                                       |              |                         | 2. Select a Bed Type.                           |
| Specify the Services the being regu                                              | uested:                                               |              |                         |                                                 |
| If the procedure code and applicable ch                                          | ack here                                              |              |                         |                                                 |
| Procedure Contract applicable of                                                 | Code Description                                      | Units        | Unit Type               | Bed Type                                        |
| 27427 Search                                                                     | RECONSTRUCTION                                        | 1            | Day                     | · · · · · · · · · · · · · · · · · · ·           |
| 1 Select or type a Service Description b<br>describe the requested service below | pelow. The Service Description will be provided to v: | the membe    | er in the letter regard | ing this service. If you select 'Other', please |
| Service Description:                                                             | Breast Reconstruction post Mastectomy/Lun             | pectomy      |                         | ~                                               |
| Other:                                                                           |                                                       |              |                         |                                                 |
| Code                                                                             | Description                                           |              | 3. 36                   | elect of type a                                 |
| Procedure Code 2 Se                                                              | arch                                                  |              | Serv                    | ice Description.                                |
| Procedure Code 3 Se                                                              | arch                                                  | <b>`</b>     |                         |                                                 |
| Procedure Code 4                                                                 | You can add additional                                |              |                         |                                                 |
|                                                                                  | procedure codes here.                                 | J            |                         |                                                 |
| Procedure Code 5 Se                                                              | arch                                                  |              |                         |                                                 |
| Click 'Is Precertific                                                            | ation Required' below to determine whether a R        | Precertifica | tion is required for t  | he services you entered.                        |
|                                                                                  | Is Precertification                                   | Required     |                         |                                                 |
|                                                                                  |                                                       |              | 4. C<br>Req             | lick Is Precertification uired.                 |

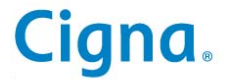

You will receive an immediate response to your question whether precertification is required.

| Is Precertification Required - Inpatient                                                                                                    |                                                                                                  |
|----------------------------------------------------------------------------------------------------|--------------------------------------------------------------------------------------------------|
| Member Name:         Smith, Jane         Member ID: U98765432101           Service Start Date:         11/27/2012         Service End Date:         11/28/2012                                                                                                    |                                                                                                  |
| Precertification is required for the services you indicated. If you would like to submit this precertification click the Continue button                                                                                                    |                                                                                                  |
| Complete the following questions:         Admit From:       Emergency Room         Access Type:       Emergency                                                                                                    |                                                                                                  |
| Specify the Ordering or Admitting Provider using ONE of the following options:         Option 1 - Select a Provider from your Office:         Option 2 - Select a Preferred Provider:         Option 3 - Search for a Provider:         Search         Provider Details:         Lauren Smith, MD                                                                                                    |                                                                                                  |
| Specify the Facility, Location, or Rendering Provider using ONE of the following options:         Option 1 - Select a Provider from your Office:         Option 2 - Select a Preferred Provider:         Option 3 - Search for a Provider:         Search         Provider Details:         Healthcare Center West                                                                                                    |                                                                                                  |
| Enter the Diagnosis Code(s) :         Code       Description         Primary       233.0       Search       CARCINOMA IN SITU BREAST                                                                                                    |                                                                                                  |
| Specify the Services that are being requested:       If the procedure code is not applicable check here       Image: Specify the Services that are being requested:       Image: Specify the Services that are being requested:       Image: Specify the Servi | d to stop<br>quest that is in<br>Save. This save<br>and allows you<br>ising the<br>rization Log. |
| Continue to submit<br>recertification request.<br>Required' below to determine whether a Precention is required for the services you entered.                                                                                                    | Cian                                                                                             |
| Continue Save View Referral/Auth Review Notes                                                                                                    | Cigil                                                                                            |

Confidential, unpublished property of Cigna. Do not duplicate or distribute. Use and distribution limited solely to authorized personnel. © 2012 Cigna

You may be asked to answer some additional medical necessity questions.

| X                                              | Precertification Request                                                                                                    |                                                                                                    |       |  |  |  |  |
|------------------------------------------------|----------------------------------------------------------------------------------------------------|----------------------------------------------------------------------------------------------------|-------|--|--|--|--|
|                                                | Member Name: Smith, Jan                                                                                                    | Member ID: U98765432101                                                                                                    |       |  |  |  |  |
|                                                | Service Start Date: 11/27/201                                                                                                    | 2 Service End Date: 11/28/2012 1. Answer each                                                                                                    |       |  |  |  |  |
|                                                |                                                                                                    | question that ap                                                                                                    | pears |  |  |  |  |
|                                                |                                                                                                    | on the screen.                                                                                                    | -     |  |  |  |  |
| Medical Neo                                    | cessity Questions for: Breast Rec                                                                                                    | onstruction Following Mastectomy or Lumpectomy                                                                                                    | 1     |  |  |  |  |
|                                                |                                                                                                    |                                                                                                    |       |  |  |  |  |
|                                                | 1. What type of procedure will<br>lumpectomy?                                                                                         | be performed for breast reconstruction following mastectomy or                                                                                                    |       |  |  |  |  |
|                                                | Reconstruction procedure performed on the diseased/effected breast (i.e., breast on which the mastectomy or lumpectomy was performed) |                                                                                                    |       |  |  |  |  |
|                                                | Reconstruction performed on<br>symmetrical appearance                                                                                 | the non-diseased/unaffected/contralateral breast, in order to produce a                                                                                                    |       |  |  |  |  |
|                                                |                                                                                                    | Continue                                                                                                    |       |  |  |  |  |
| Links to related                               | d Coverage Positions (will open in a new br<br>Removal                                                                                | owser window): 2. Click Continue.                                                                                                    |       |  |  |  |  |
| Breast Reconst                                 | ruction Following Mastectomy or Lumpector                                                                                             | <u>ny</u>                                                                                                    |       |  |  |  |  |
| External Breast                                | Prosthesis for Post Mastectomy Patients                                                                                               |                                                                                                    |       |  |  |  |  |
| Prophylactic Ma                                | stectomy                                                                                                    |                                                                                                    |       |  |  |  |  |
| Reduction Mam                                  | moplasty for Macromastia                                                                                                    |                                                                                                    |       |  |  |  |  |
| Surgical Treatm                                | ent for Chest Wall Deformities (Pectus Exc                                                                                            | avatum/Carinatum) and Poland Syndrome                                                                                                    |       |  |  |  |  |
| As a register<br>processing of<br>based upon i | ed Cigna HealthCare and/or NaviNet<br>f your request. Entering inaccurate ir<br>naccurate information may not be va                   | user, it is your responsibility to provide accurate information to ensure appropriate<br>iformation may result in inappropriate processing of your request. Authorizations issued<br>lid. |       |  |  |  |  |

**Cigna**.

| Cigno                                                                                                    | Precertification Request                                                                                                    |
|----------------------------------------------------------------------------------------------------|----------------------------------------------------------------------------------------------------|
| Your request has been pend<br>medical necessity information                                                 | ed for review by our medical management unit. Please provide any additional supporting<br>In for this request that will assist us in rendering our decision.                                                                                  |
| Please enter any additio                                                                                    | nal clinical information. You cannot enter any of the following characters: < > ! @ $\%$ ^ * ( ) =                                                                                                    |
|                                                                                                    | 1. Type your contact<br>information and any additional<br>supporting information.                                                                                                    |
| You may also fax or mail<br>Cigna HealthCare:<br>Mailing Address<br>City, ST 00000<br>999-999-9999          | additional clinical information to Cigna HealthCare.                                                                                                    |
| Please indicate if you inte                                                                                 | nd to send additional information by checking this box:                                                                                                    |
| Note: As a registered Cigna Healti<br>processing of your request. Enter<br>based upon inaccurate informatic | Care and/or NaviNet user, it is your responsibility to provide accurate information to ensure appropriate<br>ing inaccurate information may result in inappropriate processing of your request. Authorizations issued<br>in may not be valid. |
| 2. Click Continue                                                                                           | Continue Save View Referral/Auth Review Notes                                                                                                    |

**Cigna**.

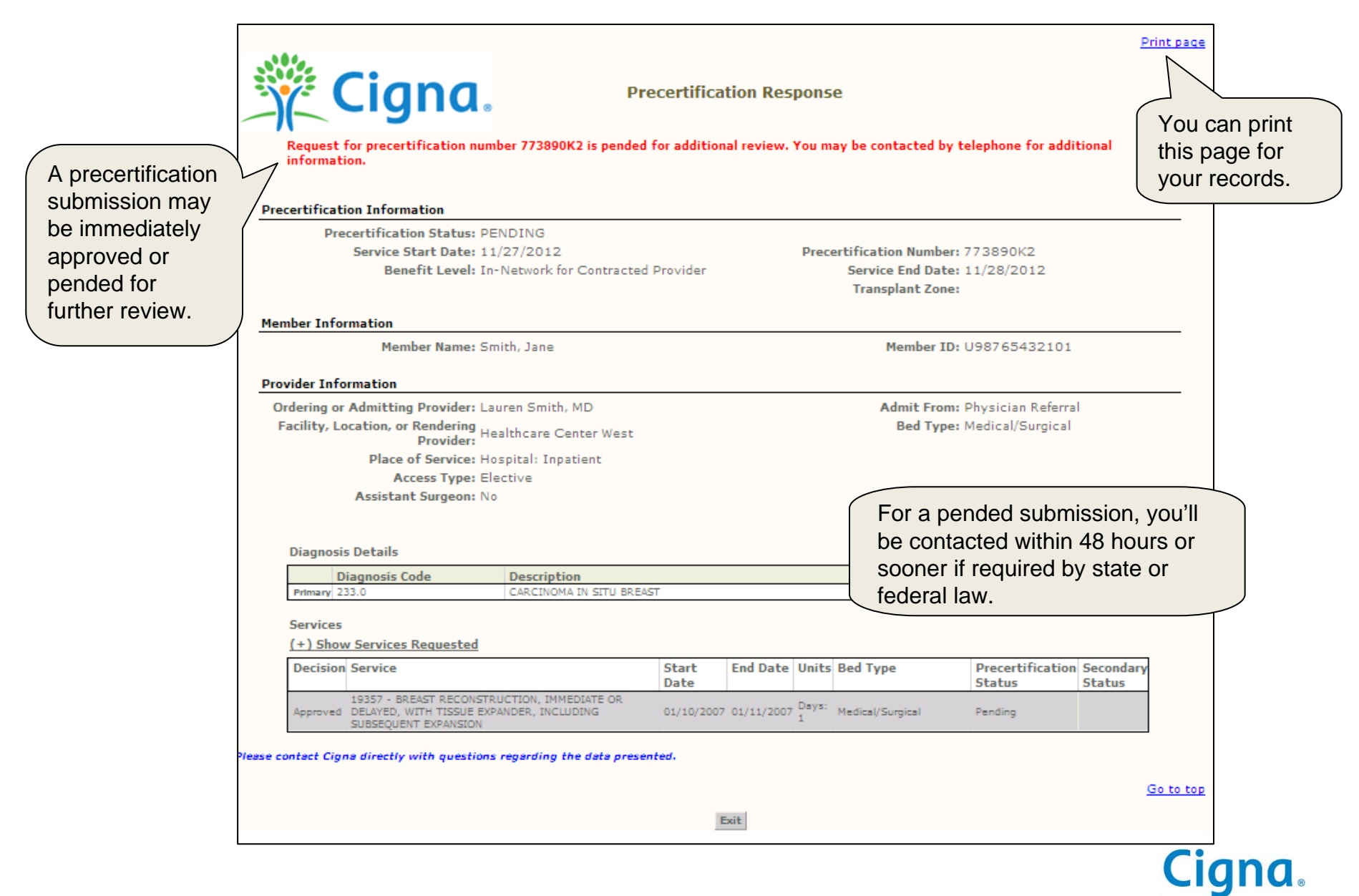

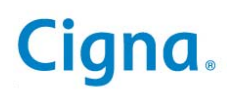

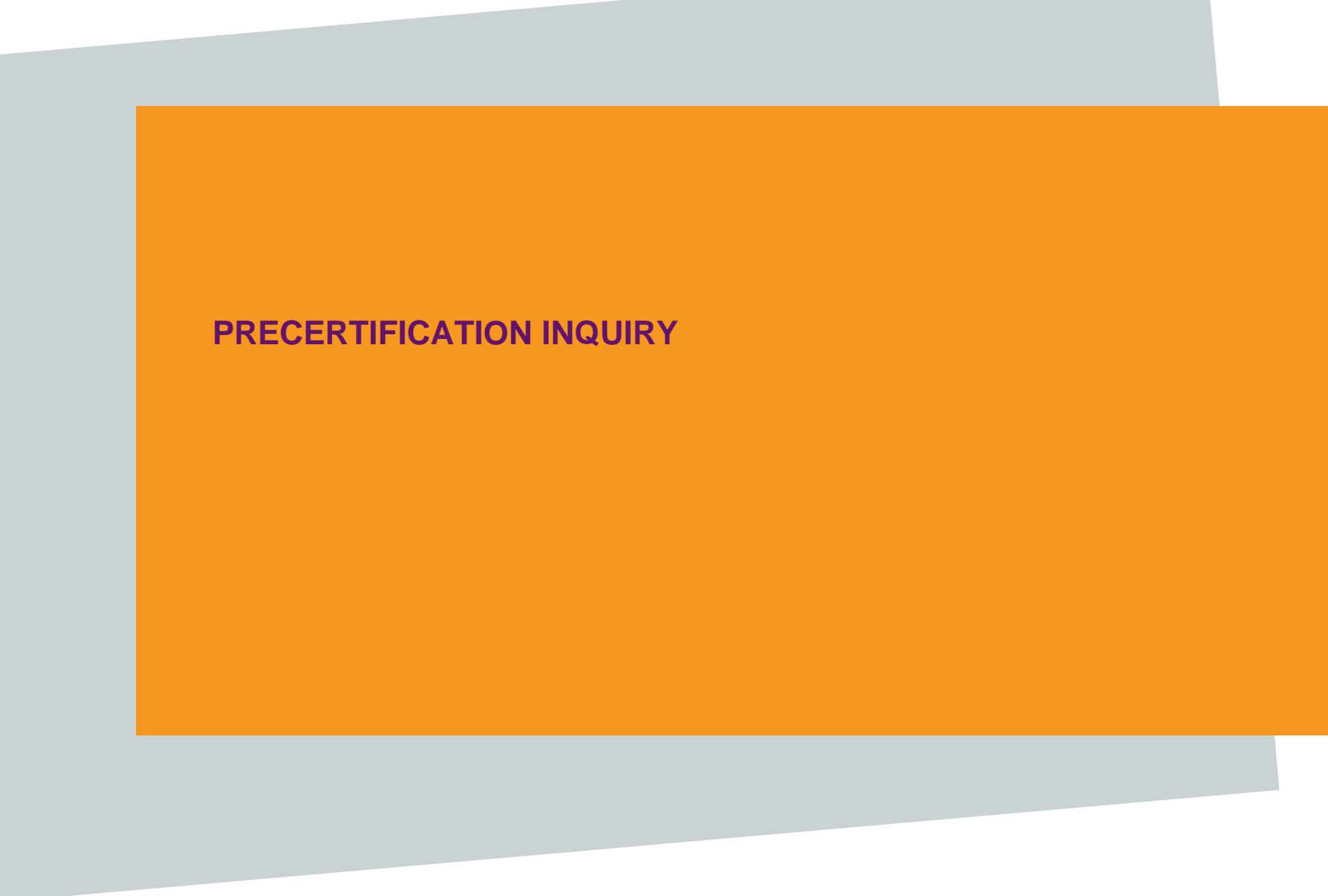

## **PRECERTIFICATION INQUIRY**

You can view the status of any precertification request submitted by phone, fax, or online for up to two years from its original submission date.

| 继 NaviNet                |                                                                                                    |
|--------------------------|----------------------------------------------------------------------------------------------------|
| * Harnitot               | Plan Central Services Office Central NaviNet Central Action Items Customer Support                                                                                 |
| Cigna HealthCare         |                                                                                                    |
| Eligibility and Benefits | Inquiry                                                                                                    |
| Claim Status Inquiry     |                                                                                                    |
| Precertifications        | Precertification Inquiry                                                                                                    |
| nable Precertification   | Precertification Submission                                                                                                    |
|                          | Is Precertification Required?                                                                                                    |
|                          |                                                                                                    |
|                          | Welcome to Cigna HealthCare Plan Central on NaviNet                                                                                                    |
|                          | Precertification is here!<br>Now your office can use NaviNet for Cigna HealthCare precertification submissions<br>and inquiries.                                   |
|                          | Use the new NaviNet for Cigna HealthCare precertification transactions for:                                                                                        |
|                          | <ul> <li>Submission of precertification:</li> </ul>                                                                                                    |
|                          | <ul> <li>Inpatient services</li> </ul>                                                                                                    |
|                          | <ul> <li>Outpatient services (when required by a Cigna Healthcare plan)</li> </ul>                                                                                 |
|                          | <ul> <li>Injectable medications (when covered under the medical plan)</li> </ul>                                                                                   |
|                          | <ul> <li>Inquiring about the status of your precertification submissions</li> </ul>                                                                                |
|                          | Getting access                                                                                                    |
|                          | NaviNet Security Officers or Cigna HealthCare Primary Administrators must grant<br>access to users for NaviNet for Cigna HealthCare precertification transactions. |
|                          | <ul> <li>NaviNet Security Officers and Users: <u>Learn how to enable precertification</u><br/><u>transactions</u></li> </ul>                                       |
|                          | <ul> <li>Cigna Primary Administrators: Learn how to enable precertification transactions</li> </ul>                                                                |

#### **PRECERTIFICATION INQUIRY**

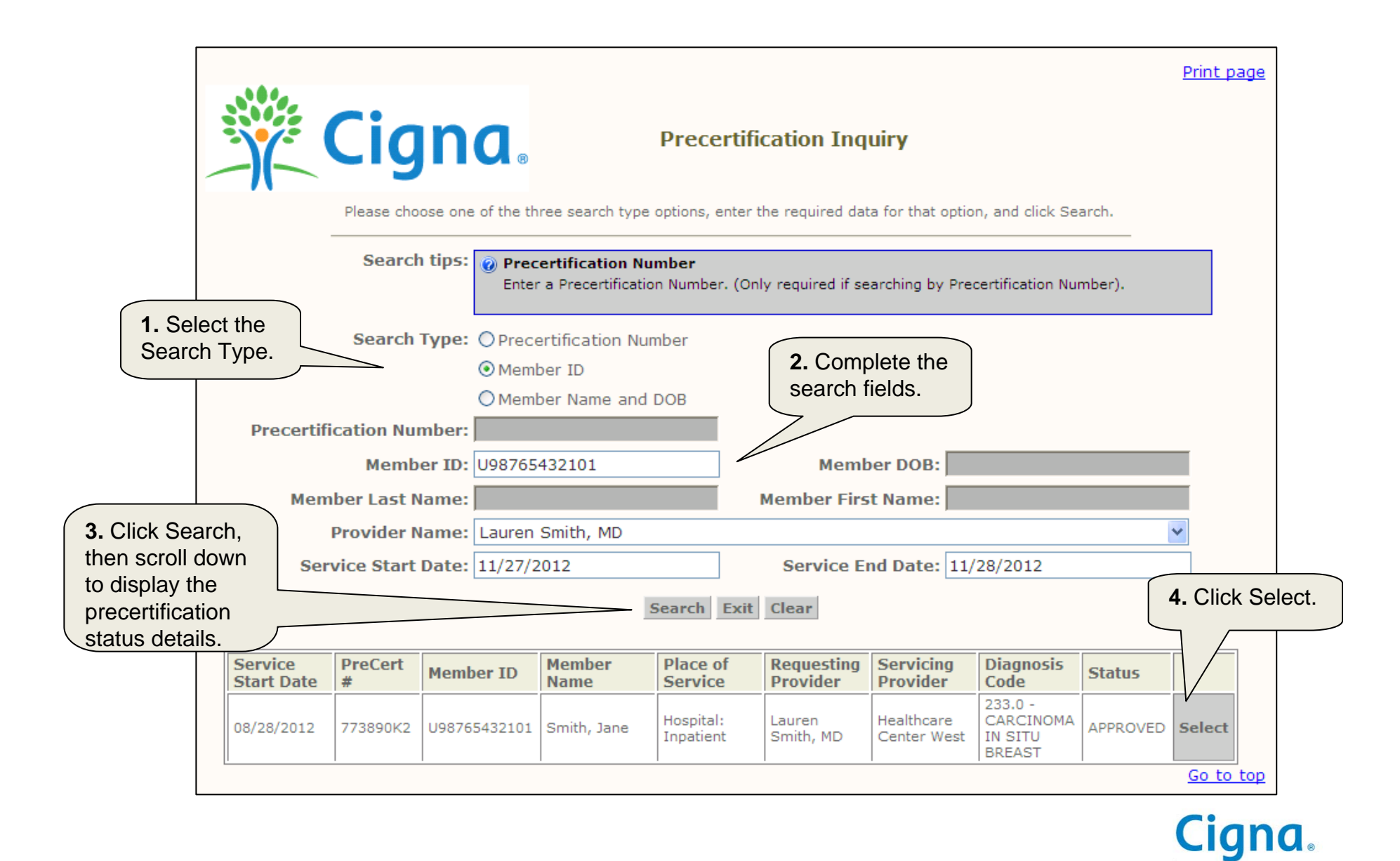

#### **PRECERTIFICATION INQUIRY**

The Precertification Details page shows all the information for the inquiry.

| Precertification Details                                                            |                                                              |               |            |                         |                                                | ſ                          | You can print<br>this page for |        |         |
|-------------------------------------------------------------------------------------|--------------------------------------------------------------|---------------|------------|-------------------------|------------------------------------------------|----------------------------|--------------------------------|--------|---------|
| Precertification Status: A<br>Service Start Date: C<br>Benefit Level: C             | PPROVED<br>18/28/2012<br>n-Network for<br>Contracted Provide | er            | Prece      | rtifica<br>Serv<br>Trar | tion Number:<br>ice End Date:<br>1splant Zone: | 773890K2<br>11/28/2012     | (                              | your r | ecords. |
| Member Name                                                                         | a: Smith, Jane                                               |               |            |                         | Member ID:                                     | U98765432101               |                                |        |         |
| vider Information<br>Ordering or Admitting                                          |                                                              |               |            |                         | Admit From:                                    | Physician Referra          | al                             |        |         |
| Servicing Provider: H<br>Place of Service: H<br>Access Type: E<br>Diagnosis Details | lealthcare Center<br>Iospital: Inpatient<br>lective          | West          |            |                         |                                                |                            |                                |        |         |
| Diagnosis Code                                                                      | Description                                                  |               |            |                         |                                                |                            |                                | 1 I    |         |
| Primary 233.0                                                                       | CARCINOMA IN                                                 | SITU BREAS    | Т          |                         |                                                |                            |                                | ]      |         |
| Services<br>(+) Show Services Reque                                                 | <u>ested</u>                                                 |               |            |                         |                                                |                            |                                |        |         |
| Service                                                                             |                                                              | Start<br>Date | End Date   | Units                   | Bed Type                                       | Precertification<br>Status | Secondary<br>Status            | /      |         |
| Approved I9357 - BREAST RE<br>EXPANDER, INCLUD<br>EXPANSION                         | CONSTRUCTION,<br>AYED, WITH TISSUE<br>ING SUBSEQUENT         | 01/10/2007    | 01/11/2007 | Days:<br>1              | Medical/Surgical                               | Approved                   |                                |        |         |
|                                                                                     |                                                              |               |            |                         |                                                |                            |                                |        |         |

#### **REFERRAL/AUTHORIZATION LOG**

# **REFERRAL/AUTHORIZATION LOG**

Use this tool if you need to search for and/or complete a precertification submission.

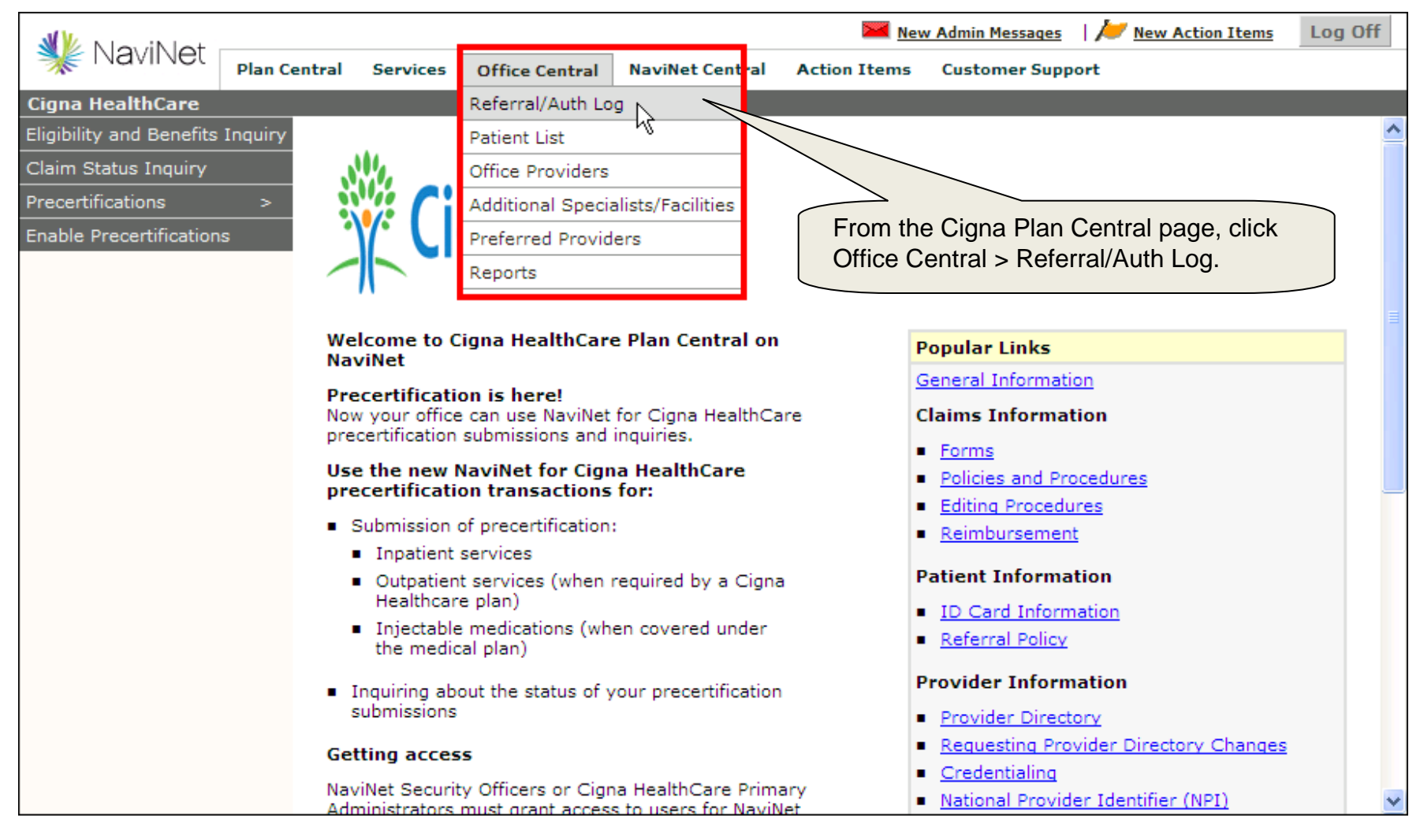

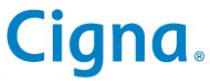

## **REFERRAL/AUTHORIZATION LOG**

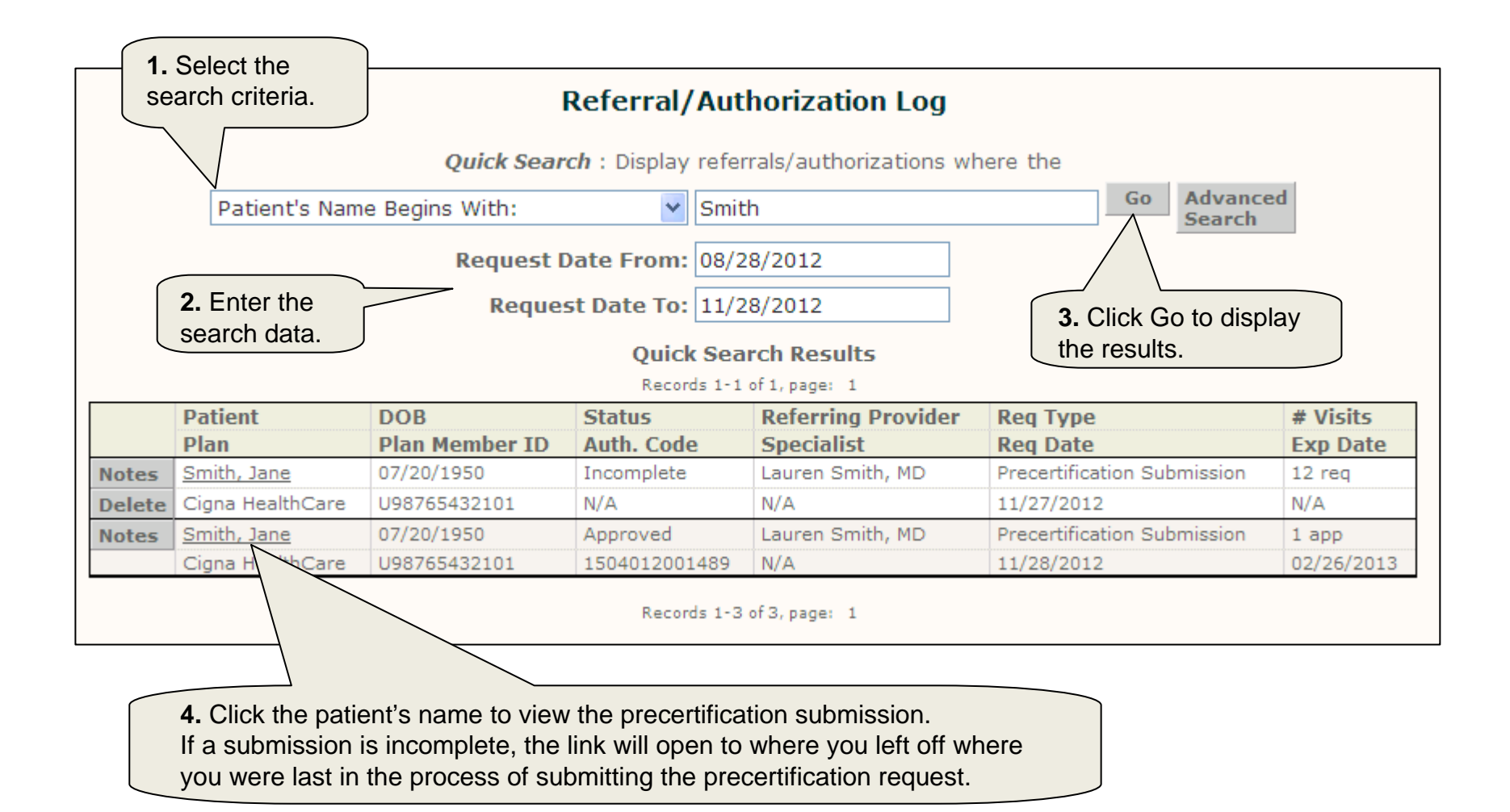

**Cigna**.

#### **NAVINET CUSTOMER SUPPORT**

#### NAVINET CUSTOMER SUPPORT

NaviNet Customer Support contains useful information that can answer many of your questions.

| W New Sheet                      |                                                                                                    |                                        | Mew Admin M                       | <u>lessages</u>   🜽 <u>New /</u> | Action Items | Log Of  |
|----------------------------------|----------------------------------------------------------------------------------------------------|----------------------------------------|-----------------------------------|----------------------------------|--------------|---------|
|                                  | entral Services Office Central                                                                                                    | NaviNet Central                        | Action Items                      | Customer Support                 |              |         |
| Cigna HealthCare                 |                                                                                                    |                                        |                                   | Click Here for Navi              | Net Customer | Support |
| Eligibility and Benefits Inquiry |                                                                                                    |                                        |                                   | 2                                |              |         |
| Claim Status Inquiry             | N94                                                                                                    |                                        |                                   |                                  |              |         |
| Precertifications >              |                                                                                                    |                                        |                                   |                                  |              |         |
| Enable Precertifications         | <b>Cigna</b> .                                                                                                    |                                        |                                   |                                  |              |         |
|                                  | Welcome to Cigna HealthCar                                                                                                    | e Plan Central                         | Popular                           | Links                            |              |         |
|                                  | on NaviNet                                                                                                    |                                        | General I                         | nformation                       |              |         |
|                                  | Precertification is here!<br>Now your office can use NaviNet for Cigna<br>HealthCare precertification submissions and<br>inquiries |                                        | Claims I                          | nformation                       |              |         |
|                                  |                                                                                                    |                                        | <ul> <li>Forms</li> </ul>         |                                  |              |         |
|                                  | Use the new NaviNet for Cig                                                                                                    | a the new NewiNet for Cigne HealthCare |                                   |                                  |              |         |
|                                  | precertification transactions                                                                                                    | for:                                   | <ul> <li>Editing</li> </ul>       | Procedures                       |              |         |
|                                  | <ul> <li>Submission of precertification</li> </ul>                                                                                 | :                                      | Reimb                             | ursement                         |              |         |
|                                  | <ul> <li>Inpatient services</li> </ul>                                                                                             |                                        | Patient I                         | Information                      |              |         |
|                                  | <ul> <li>Outpatient services (when<br/>Cigna Healthcare plan)</li> </ul>                                                           | required by a                          | ID Car                            | rd Information                   |              |         |
|                                  | <ul> <li>Injectable medications (when covered</li> </ul>                                                                           |                                        | Referra                           | al Policy                        |              |         |
|                                  | under the medical plan)                                                                                                    |                                        | Provider                          | r Information                    |              |         |
|                                  | <ul> <li>Inquiring about the status of y</li> </ul>                                                                                | /our                                   | Provide                           | er Directory                     |              |         |
|                                  | precertification submissions                                                                                                    |                                        | Reque                             | sting Provider Direct            | ory Changes  |         |
|                                  | Getting access                                                                                                    |                                        | <u>Creder</u>                     | ntialing                         |              |         |
|                                  | NaviNet Security Officers or Cigr<br>Primary Administrators must gra                                                               | na HealthCare<br>int access to         | <ul> <li><u>Nation</u></li> </ul> | al Provider Identifier           | (NPI)        |         |

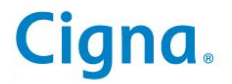

#### Congratulations! You've completed the Cigna for Health Care Professionals Website Online Precertification eCourse

Bookmark CignaforHCP.com today

"Cigna" is a registered service mark and the "Tree of Life" logo and "GO YOU" are service marks of Cigna Intellectual Property, Inc., licensed for use by Cigna Corporation and its operating subsidiaries. All products and services are provided by such operating subsidiaries and not by Cigna Corporation. Such operating subsidiaries include Connecticut General Life Insurance Company, Cigna Health and Life Insurance Company, and HMO or service company subsidiaries of Cigna Health Corporation and Cigna Dental Health, Inc. All models are used for illustrative purposes only.

000000 00/12 © 2012 Cigna. Some content provided under license.

**GOYOU**<sup>\*\*</sup>

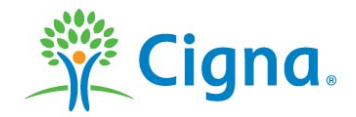